## 輝立証券集團 Phillip Securities Group

# 环球股票指南 辉利市 POEMS

# 环球交易平台

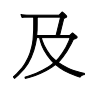

# 交易服务

外国股票简易指南公众版

2016年10月更新

| 平台操作指南                       |    |
|------------------------------|----|
| (一)网上登入                      |    |
| (二) "环球交易"版面介绍               | 6  |
| (三) 报价显示                     | 6  |
| (四) 查询报价                     | 7  |
| (五) 查询交易费用和当天汇率(参考)          |    |
| (六) 自设股票投资组合报价               | 9  |
| (七) 交易指示种类                   | 12 |
| (八)股票代号                      | 13 |
| (九) 输入买卖盘程序                  | 16 |
| (十) 新加坡与日本股票碎股的买卖            | 17 |
| (十一) 智慧路由技术 (只限于日本及美国市场)     | 17 |
| (十二) 查询交易进展                  |    |
| (十三) 取消 / 更改指示               | 20 |
| (十四) 查看今天完成的交易               |    |
| (十五) 查看上一个交易日的完成交易           |    |
| (十六) 查看股票持仓                  |    |
| (十七) 査着信贷额和资金结余              |    |
| (十八) 图表                      |    |
| (十九)                         |    |
| (二十) 尖时新闻                    |    |
| (二十一)                        |    |
| (二十二) 股票師選畚                  |    |
| (二十二)                        |    |
| (二十四)                        |    |
| 父                            |    |
| (二十九) 父易时间                   |    |
| (二十六) 且週/非且週巾场、个台串计昇贫用及宪页戸明  |    |
| (二十七) 日标衍头头盘(GIC)            |    |
| (二十八)                        |    |
| (二十儿) 日平版头头注息争坝              |    |
| (二十) 以///版关头注息争坝(泛风、瑞典和瑞士印场) |    |
| (二十一) 夫国场外父笏注息争坝             |    |
| (二)—) 火印厄按岛时间限制              |    |
| (—   —) 旦闼収示陬女(六灰伏犬入枢)       |    |
| (二十四) 溉贝比平区义勿附即放示            |    |
| ( / 旦) 旦 问 义 驮 垳             |    |

目录

## 平台操作指南

## (一) 网上登入

3.

- 使用 Microsoft Internet Explorer 8.0 或以上 (更新至适当的 Service Pack)或谷歌浏览器
   登入辉立主网页 http://www.poems.com.hk
- 2. 在网页左上方按 POEMS 登入

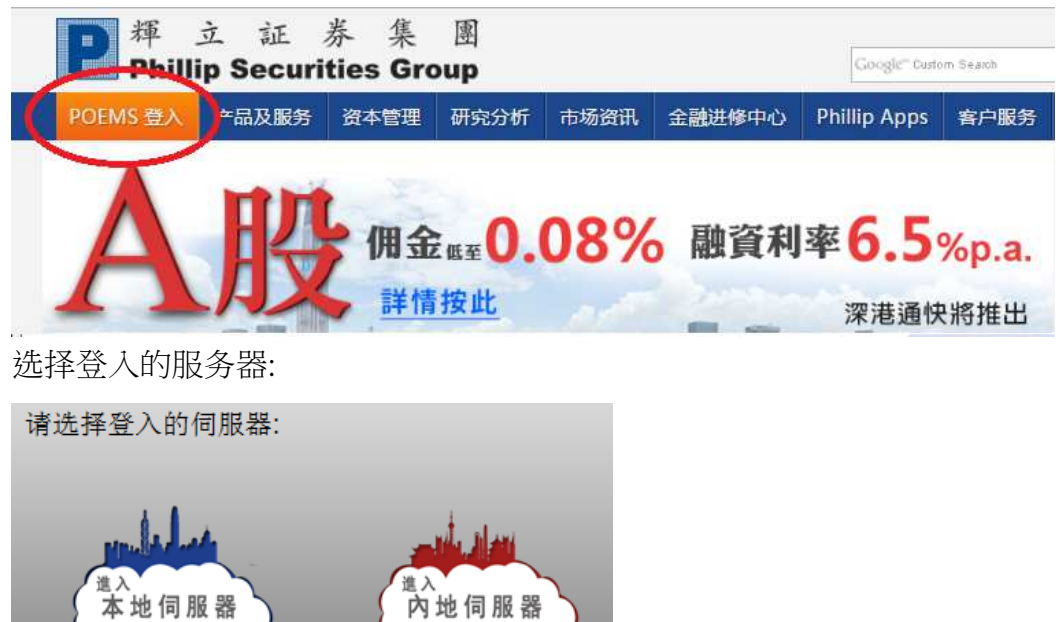

- 4. 若果登入接口不是简体中文,请在右上角位置按
- 5. 在方框内输入 帐户号码 及密码,然后按登入

| poems                                                                               | 繁 简 😡                                                   |
|-------------------------------------------------------------------------------------|---------------------------------------------------------|
| 网上登入<br>何級器位置:中国 切益到雪道<br>乾户号码:<br>运码:<br>□ 更改定码 ④<br>□ 当下登时:頃记住我的定码<br>(股票及股票路权道用) | 50 55 0 15 <sup>-</sup>                                 |
| POEMS保安提升:由现时开始,每三个月更换密码一次,<br>请阁下用现有密码登入,输入身份证号码及手机的SMS 认证<br>码,登入后再更换新的密码。        | POEMS双重密码<br>为增强网络密码保安,POEMS双重密码<br>将于9月28日下午4时半后启用 视频教 |
| 我们建议每3个月更改密码。                                                                       | 輝立市竟价盘(AO)         ①详情按           市场波动调节机制         ①详情按 |

6. 输入第2重密码。

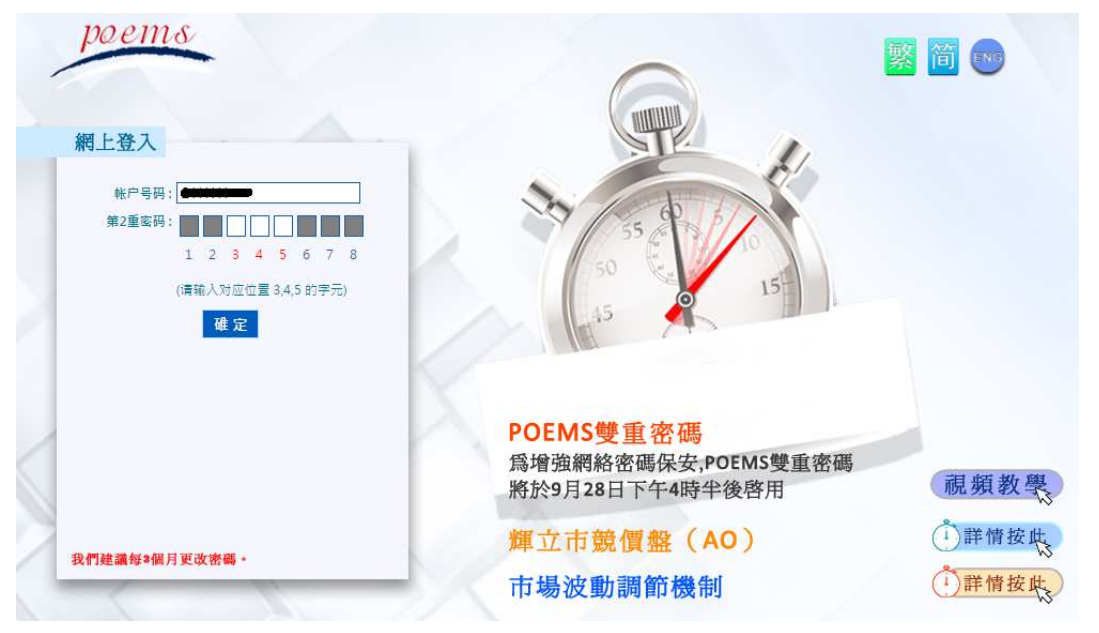

 然后选择 环球股票,然后点选 环球交易,在接受2次声明后,便可以进行买卖 或查询价格。

| <b>りのという</b><br>IIIIp's On-line Electronic Mart System II<br>主页 香港股票 東会                                                                                                    |                                                                                                    |
|----------------------------------------------------------------------------------------------------|----------------------------------------------------------------------------------------------------|
| <ul> <li>客户资料</li> <li>●</li> <li>●<!--</th--><th>不球交易         国企指数: 9,776.24 (152.02) 更新时间: 2016-9-19 21:03:28           通政:         专业版 (测试版)           新加坡股交易 (旧版)         動力波 搜寻 自选新闻 设定           図表         DJ 市场快讯:美国国债收益率进一步攀升对黄金不利           环球股票计算机         理认为,美国国债收益率将继续攀升,这对大宗商品来说不是个好消息。麦格理预计,<br/>DJ 市场快讯:流动性增强和宏观前录改善提振中国股市           网。         股票分析         DJ 市场快讯:流动性增强和宏观前录改善提振中国股市           的出一个多月来最大单目涨幅,受宽松货币政策立场和经济前景改善推动。上证综指。         DJ 市场快讯:蒙牛乳业评级不会立即受到高层异动影响 - 标准音尔           网。         匯率参考         环, 蒙牛乳业(2319.HK)高层突然变动不会立即影响其"A-"许级和"稳定"许级展望,不找<br/>DJ 香港黄金收盘12200港元·两, 前收盘12230港元·两           (1例=1.1913盎司) 来源:盲老主银业贸易场通过汤森路透公布的数据-0版权所有(c)2016道琼斯公司。本文版权归道琼</th></li></ul> | 不球交易         国企指数: 9,776.24 (152.02) 更新时间: 2016-9-19 21:03:28           通政:         专业版 (测试版)           新加坡股交易 (旧版)         動力波 搜寻 自选新闻 设定           図表         DJ 市场快讯:美国国债收益率进一步攀升对黄金不利           环球股票计算机         理认为,美国国债收益率将继续攀升,这对大宗商品来说不是个好消息。麦格理预计,<br>DJ 市场快讯:流动性增强和宏观前录改善提振中国股市           网。         股票分析         DJ 市场快讯:流动性增强和宏观前录改善提振中国股市           的出一个多月来最大单目涨幅,受宽松货币政策立场和经济前景改善推动。上证综指。         DJ 市场快讯:蒙牛乳业评级不会立即受到高层异动影响 - 标准音尔           网。         匯率参考         环, 蒙牛乳业(2319.HK)高层突然变动不会立即影响其"A-"许级和"稳定"许级展望,不找<br>DJ 香港黄金收盘12200港元·两, 前收盘12230港元·两           (1例=1.1913盎司) 来源:盲老主银业贸易场通过汤森路透公布的数据-0版权所有(c)2016道琼斯公司。本文版权归道琼 |
| 新股资讯 💎 🛛                                                                                                    | kan 1 2 2 2 2 2 2 2 2 2 2 2 2 2 2 2 2 2 2                                                                                                    |
| 公司名称 截止认<br>(9成/7成(1.75) 2016-0<br>(9成/7成(5.18) 2016-0<br>(孖展免�(5.18) 2016-0                                                                                                    | 英国相关产品保证金的调整事宜         16/06/2016           21         英国即译举行脱欧公投基于潜在的市场波动性 2016年6月16日收市后 英镑期货保证金将由USD 4.840 增加至 USD 8.800 英镑           19         積桿式外匯合约保证金将由5%增加至 10%、约HKD 11.000,欧元期货保证金将由USD 4.054 增加至 USD 7.870。富时100指数           19         期货保证金将由GBP 7.500 增加至 GBP 12.500。买入期权则不受保证金增加影响经纪及客户可考虑以买入期权的方式作粉冲。           21         英国即译举行脱欧公投基于潜在的市场波动性 2016年6月16日收市后 英镑期货保证金将由USD 4.840 增加至 USD 8.800 英镑           19         斯货保证金将由GBP 7.500 增加至 GBP 12.500。买入期权则不受保证金增加影响经纪及客户可考虑以买入期权的方式作粉冲。           21         英国的计优式经常力量,并成为100 成立作和中国大学会的专家的专家的专家的专家的专家的专家的专家的专家的专家的专家的专家的专家的专家的                                              |
|                                                                                                    | 停用旧版大利市<br>23/05/2016<br>大利市(固定版)将于2016年5月23日停用。新版大利市新增了数个快捷键并对部份功能作出改进。如Call/Put,股票概要,排行<br>榜,到价提示等。因此,我们鼓励客户准快尝试使用新版大利市。                                                                                                    |

| <u>声明</u>                                                                                                    |
|----------------------------------------------------------------------------------------------------|
| 日本股价资料递延最少20分钟。                                                                                                    |
| 美股股价资讯由路透社 Thomson Reuters 提供。                                                                                                    |
| 本文所包含的资料均为辉立证券 (香港)有限公司从相信为准确的来源搜集,但对任何因信赖或参考有关内容所导致的损失,概不负责。                                                                                                    |
| 诸按下面的按钮查询海外(非港股)证券市场交易时间表。    交易时间表                                                                                                    |
| 风险披露声明                                                                                                    |
| 1. 使用电子交易服务的风险<br>透过电子交易系统进行买卖可能带来有关的风险,包括硬件或软件失灵,导致交易不能根据你的指示执行。                                                                                                    |
| 2. 证券交易的风险<br>证券价格可能会非常波动甚至变成毫无价值,并招致损失。                                                                                                    |
| 3.衍生产品交易的风险<br>衍生工具交易的风险非常高,并不适合每一位投资者。衍生工具的价格可急升跌,你有可能损失所有什至多于你的投资金额。                                                                                                    |
| 4.保证金买卖的风险<br>借存放抵押品而为交易取得融资的亏损风险可能极大。你可能会在短时间内被要求存入额外的保证金款额。在极端市场波动下,本公司未必能联络你或提供足够时<br>间予你存钱,而你的持仓将有可能被强制平仓。                                                                                                    |
| 5. 外国投资者拥有日本股票的相关权限的风险<br>日本法例对外国投资者拥有日本某些行业的股票(例如:航空,广播及电讯行业)实施权限。外国投资者可以购入超过指定限额的股票数量, 但不会登记为股东以行使<br>投票权及收取股息。有关外国投资者的持股比例,可参阅 <u>http://www.jasdec.com/en/reading_elfor_pubinfo.php</u> 。                                                                                                    |
| 此声明未能披露所有风险。您应仔细阅读刊登于本公司网站之风险披露声明 <u>http://www.phillip.com.hk/</u> 及客户协议。                                                                                                    |
| 接受 拒绝                                                                                                    |
|                                                                                                    |
| 以下是美股 OTC 市場的風險披露。如關下將會在該市場交易股票,該細聞以下內容,並按 "接受" 表示已理解並同意所涉及的風險,方能進行美股 OTC 的買<br>賣。<br>如關下不同意或不需要在美股 OTC 市場交易,可以按 "拒絕" 跳過。                                                                                                    |
| Important Information on Microcap Stocks                                                                                                    |
| The term "microcap stock" applies to companies with low or "micro" capitalizations, meaning the total value of the company's stock. Microcap companies typically have limited assets. For example, in cases where the Securities and Exchange Commission ("SEC") suspended trading in microcap stocks, the average company had only \$6 million in net tangible assets — and nearly half had less than \$1.25 million. Microcap stocks are low-priced stocks issued by the smallest of companies, and they tend to trade in low volumes. Accurate information about "microcap stocks" may be difficult to find. Many microcap companies do not file financial reports with the SEC, so it's hard for investors to get the facts about the company's management, products, services, and finances. When reliable information is scarce, fraudsters can easily spread false information about "microcap companies, making profits while creating losses for unsuspecting investors. |
| Many microcap stocks trade in the "over-the-counter" (OTC) market and are quoted on OTC systems, such as the OTC Bulletin Board (OTCBB) or the "Pink Sheets."                                                                                                    |
| OTC Bulletin Board :                                                                                                    |

The OTCBB is an electronic quotation system that displays real-time quotes, last-sale prices, and volume information for many OTC securities that are not listed on the Nasdaq Stock Market or a national securities exchange. Brokers who subscribe to the system can use the OTCBB to look up prices or enter quotes for OTC securities. Although the Financial Industry Regulatory Authority oversees the OTCBB, the OTCBB is not part of the Nasdaq Stock Market. Fraudsters often claim that an OTCBB company is a Nasdaq company to mislead investors into thinking that the company is bigger than it is.

• The "Pink Sheets": The Pink Sheets — named for the color of paper on which they've historically been printed — are listings of price quotes for companies that trade in the over-the-counter market (OTC market). "Market makers" — the brokers who commit to buying and selling the securities of OTC issuers-can use the pink sheets to publish bid and ask prices. A company named Pink Sheets LLC, formerly known as the National Quotation Bureau, publishes the pink sheets in both hard copy and electronic format. Pink Sheets LLC is not registered with the SEC as a stock exchange, nor does the SEC regulate its activities.

Risk of Trading Microcap Stocks

. Lack of Dublic Information:

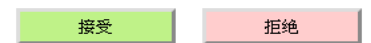

#### (二) "环球交易"版面介绍

点选 "**环球交易**"后,客户会进入操作版面,如下图所示:

| 股票:                | 9898.JT                   | 1             | 投                | 资组合                 | :日本          |                         | • 设定                 | 投资组合                   |                        | 8     | 市场                                                | 日本                                                              |                                             | •                                             | 5        |                       |                                                                                                    |                                        |                 |                       |
|--------------------|---------------------------|---------------|------------------|---------------------|--------------|-------------------------|----------------------|------------------------|------------------------|-------|---------------------------------------------------|-----------------------------------------------------------------|---------------------------------------------|-----------------------------------------------|----------|-----------------------|----------------------------------------------------------------------------------------------------|----------------------------------------|-----------------|-----------------------|
| 代号                 |                           |               | 股票4              | 名称                  |              | 堆                       | 新聞                   | 加坡                     | •                      |       | 客户编号                                              | -                                                               | -                                           |                                               | -        |                       |                                                                                                    | io una (a                              | -               |                       |
| 9898.              | T Sakha                   | Diam          | ond Corp         | )                   |              |                         |                      |                        |                        |       | 股票代号                                              | 9898                                                            | JT                                          | 0                                             | SAF      | KHA DI                | IAMONE                                                                                                    | CORP                                   |                 |                       |
| 现价                 | 升跌                        | 升<br>趺%       | 买量               | 买入                  | 沽出           | 沽量                      | 开市价 最                | 情命 最低                  | 成交量<br>(千)             |       | 货币<br>限价                                          | JPY                                                             |                                             | 3                                             | 交收<br>交易 | ⟨货币<br> 类型            | JPY<br>限价                                                                                                    | / ▼<br>ì盘▼                             |                 |                       |
| 8.0                | 5 3                       |               | 10,436.4         | 4k 7.0              | 8.0          | 6,22 <mark>3.6</mark> k | 7.0 8                | .0 7.0                 | 888.200                |       | 交易数量                                              | -                                                               |                                             |                                               | 现存       | t                     | 0                                                                                                    |                                        |                 |                       |
| 买5                 | 买4                        | 买3            | 买2               | 买1                  | 沽1           | 沽2 注                    | 古3 沽4                | 沽5                     |                        |       |                                                   | (毎交)                                                            | 易单位的股级                                      | 数:100)                                        | 00000    |                       |                                                                                                    |                                        |                 |                       |
| -<br>-<br>         | -<br>-                    | -<br>-<br>由子亚 | -<br>-           | 7.0<br>-            | 8.0 -<br>    | -<br>-<br>己所可去1         | -<br>-               | -<br>-                 | 2<br>ded Eurod 個会制。    |       |                                                   |                                                                 |                                             | 买入 (B)                                        |          |                       | 沽出(                                                                                                    | S)                                     |                 |                       |
| 零告合/<br>费为12       | 美元,不证                     | 论交易的          | 金额大小             | 0<br>0<br>0         | BYEDOXXA     | 如川大头。                   | BT CACIN             | 1 1 singe              |                        | -4X ~ | 市全部                                               |                                                                 | ▼ <u></u> 买/                                | ≧部▼ 8                                         | ·票       |                       |                                                                                                    | 搜寻 📗                                   | 重设              | 更新                    |
| 仓底                 | 交易                        | き用            | 寻找股票             | 重代号                 | 汇率           | 客户服:                    | <b>A</b>             |                        |                        |       | 全部直                                               | <b>i</b> 通市场                                                    | 1 直通                                        | 市场 2                                          | 非面       | 通市场                   |                                                                                                    |                                        |                 |                       |
| 更新<br>股票代<br>90093 | f 存<br>5 存<br><u>2.SS</u> | 仓 货i<br>21 US | 币 前收市<br>5D 1.66 | រែវវា កំរ<br>3000 : | 值<br>34.9200 | 接值条数<br>50%             | <b>接值</b><br>17.4600 | <b>汇率参考</b><br>) 7.758 | 市值 (参考港币)<br>1 270.940 | 0     | 没有记录                                              |                                                                 |                                             | 6                                             |          | <del>3</del> 11114    | E.                                                                                                    |                                        |                 |                       |
| <u>查看结4</u>        | <u>芊(多种</u>               | 货币)           | -                |                     | 29           | 4                       |                      |                        |                        | Ŧ     | 日完成交易<br>市場。股票代<br>US AIG.WS<br>US GLW<br>US HSEB | <u>成文</u><br>  <u>成文</u><br>  天 / 注<br>  天<br>  天<br>  天<br>  天 | 取消  <br>限价<br>19.0000<br>20.0000<br>20.0000 | 数据<br>成交が<br>00 0.000<br>00 0.000<br>00 0.000 | r 😒      | 易数量                   | 成交 股利<br>0<br>0<br>0                                                                                                    | 街市 交收<br>USD USD<br>USD USD<br>USD USD | 货币(預计           | )总额<br>Ca<br>Ca<br>Ca |
| 客户资                | <b>1</b>                  |               | 杰 : A            |                     |              |                         |                      |                        |                        |       | US ROKA                                           | 买                                                               | 0.51110                                     | 0 0.000                                       | 0000 1   |                       | 0                                                                                                    | USD USD                                |                 | Ca                    |
| 信用额                | (参考港市                     | i):           |                  |                     | 100.000      | 00 按值限                  | 颜 (参考港F              | 5):                    | 0.00                   | 00    | 4                                                 |                                                                 |                                             |                                               |          |                       |                                                                                                    |                                        |                 | •                     |
| 每宗交                | 易限额 (参                    | 考港币           | i):              |                     | 100.000      | 00 昨天结                  | 存 (参考港市              | 6):                    | -6,253.84              | 00    |                                                   |                                                                 |                                             |                                               |          |                       |                                                                                                    |                                        |                 |                       |
| 即日收3               | 史 (参考灌                    | 而):           | 000.00           |                     | 0.000        | 00 转帐 (書                | 参考港币):               |                        | 0.00                   | 00    | 昨天已完成这                                            | 易一日                                                             | 校   取消                                      | 被拒                                            | the sur- | and the second second | and the second second se |                                        | and a survey of |                       |
| 市值 (き              | 考港币)                      | :             |                  |                     | 270.940      | 00 按值 (参                | 参考港币):               |                        | 135.47                 | 00    | 市场股票代表                                            | 弓买 / 沪                                                          | 古限价                                         | 成交价                                           | 交        | 品数量品                  | 校殿教                                                                                                    | 货币 交收货                                 | 币 (预计)          | 总额状态                  |
| 未完成                | 民人盘总的                     | 直 (参考         | (港币):            |                     |              |                         |                      |                        | 0.00                   | 00    | TH THALT                                          | H∣买                                                             | 1.00000                                     | 0 0.0000                                      | 000 1    | 0                     | )                                                                                                    | тнв                                    |                 | Can                   |
| 未完成〉               | 出盘总位                      | 直 (参考         | (港币):            |                     |              |                         |                      |                        | 0.00                   | 00    |                                                   |                                                                 |                                             |                                               |          |                       |                                                                                                    |                                        |                 |                       |
| 可动用                | <b>资金 (参</b> 考            | <b>ぎ港币</b> )  | ):               |                     |              |                         |                      |                        | -6,153.840             | 00    |                                                   |                                                                 |                                             |                                               |          |                       |                                                                                                    |                                        |                 |                       |

- 1. 重要公告
- 2. 报价窗体
- 3. 买卖盘下单处
- 4. 仓底及户口信息 / 交易费用 / 寻找股票代号 / 汇率参考 / 客户服务信息
- 5. 按 🗾 查阅股票代号格内股票的概要信息
- 6. 下单和交易的资料和记录

#### (三) 报价显示

系统内可直接显示多个市场的报价行情(包括现价和总成交量、最佳买入和卖出价及其 挂盘股数、当日最高和最低价,股价较上日收市价的数值和百比率变动),包括新加坡 及美国,但部份市场需要付费或以 POEMS 积分换领。

至于其他市场,会自动弹出新窗口,连接至相关交易所网页,提供延时报价服务。

| 串流式实时报价         | 新加坡、美国(需另外填表申请)和马来西亚 |
|-----------------|----------------------|
| 串流式延迟(最少20分钟)报价 | 日本(东京)               |
| 连结至相关网页报价       | 其他市场                 |

系统内已预设多个不同报价版面,如十大成交量 / 十大股价金额升幅/ 十大股价比例 跌幅 / 市场指数 / 各行业 / 各主题分类等

#### (四) 查询报价

A. 个别股票

在股票方格内,输入股票名称/代号的关键词串,下方会列出12个包含该字符串的选择,字符串越多,结果越收窄,白底是被选者,然后按键盘上"输入"键或鼠标单击。

| 股票 <mark>: tokyo</mark>                              | 搭资组合: 日:                      |                 | 设定投资     | 组合      |        | ≥     |            |
|------------------------------------------------------|-------------------------------|-----------------|----------|---------|--------|-------|------------|
| 代号3415.JT [JP]TOKYO                                  | BASE CO LTE                   | )               | JKKS LID |         | 沽量     | 开市价   | <b>i</b> ^ |
| 7815.JT [JP]TOKYC<br>7201.6772.JT [JP]TOKYC          | ) BOARD INDU<br>) COSMOS ELE  | STRIES CO LTD   | )        |         | łk     | 995.1 | 1          |
| 9681.JT [JP]TOKYC<br>9501. <b>9501.JT [JP]TOK</b> YC | DOME CORP                     | POWER CO IN     | ic ┥     |         | 0.14   | 103.0 | 4          |
| 2760.JT [JP]TOKYO<br>8035.JT [JP]TOKYO               | ELECTRON D                    | EVICE LTD<br>FD |          |         | upp ch | 7.0   |            |
| 9898-1945.JT [JP]TOKYO<br>9531.JT [JP]TOKYO          | ) ENERGY & S)<br>) GAS CO LTD | STEMS INC       |          |         | 23.6K  | 7.0   | 8          |
| 8789.JT                                              | 125.0 +1.0                    | +0.81 212.7k    | 124.0    | 125.0 9 | .8k    | 126.0 | 1*         |

| 股票 <mark>:</mark>                            | 9501.JT |                   | ł    | 受资组合  | :日本   | t      | •     | 设定招   | 资组合   |           |
|----------------------------------------------|---------|-------------------|------|-------|-------|--------|-------|-------|-------|-----------|
| 代号         股票名称         增加到         新加坡      |         |                   |      |       |       |        |       |       | -     |           |
| 9501.JT Tokyo Electric Power Co Holdings Inc |         |                   |      |       |       |        |       | _     |       |           |
| 现价                                           | 升跌      | 升 <mark>跌%</mark> | 买量   | 买入    | 沽出    | 沽量     | 开市价   | 最高价   | 最低价   | 成交量(千)    |
| 414.0                                        | +10.0   | +2.48             | 127k | 413.0 | 414.0 | 270.1k | 403.0 | 415.0 | 401.0 | 20016.100 |

B. 预设报价表

| 设定投资组合 | )           |
|--------|-------------|
| 设      | 定投资组合 🛛 🐼 🐼 |

选择市场和有关主题。

假如客户想查询美国纽约交易所的十大股价金额涨幅。

| 股票:     |                                  | 投资组合:              | 请选择投             | 资  | 组合 💌 📘       | 设定投资   | 资组合   |                     | *     | ]   |  |
|---------|----------------------------------|--------------------|------------------|----|--------------|--------|-------|---------------------|-------|-----|--|
| 日本      | •                                | 东京证券交易             | 所 (TSE)          | •  | ]            |        |       | -                   |       |     |  |
| 代号      | 股票名称                             | 朱京证券交易<br>  东京证券交易 | 所(ISE)<br>所(TSE) | ŕ  | 买量           | 买入     | 沽出    | 沽量                  | 开市价   | 最   |  |
| 8411.JT | MIZUHO FINANCI<br>GROUP INC      | 东京证券交易<br>东京证券交易   | 所 (TSE)<br>所 (东京 | 证者 | <br>券交易所 (T: | SE) 十大 | 股价金额  | [升幅] <mark>k</mark> | 172.8 | 17  |  |
| 9898.JT | Sakha Diamond<br>Corp            | 东京证券交易<br>市场指数     | 所 (TSE)          |    | 2,685.7k     | 5.0    | 6.0   | 9,490.2k            | 7.0   | 7.( |  |
| 8306.JT | MITSUBISHI UFJ<br>FINANCIAL GROU | 东京第一市场<br>银行业      | 指数 (TO           |    | 1.4k         | 515.0  | 515.5 | 33.1k               | 507.5 | 52  |  |
| 5406.JT | KOBE STEEL LTD                   | 日股股票精选             |                  |    | 4,411k       | 90.0   | 91.0  | 1,055k              | 90.0  | 92  |  |
| 6502.JT | TOSHIBA CORP                     | 电子产品业<br> 汽车业      |                  |    | 13k          | 315.7  | 316.2 | 42k                 | 317.0 | 32  |  |
| •       | CIMITONO MITO                    | 波子机业               |                  |    |              |        |       |                     |       | •   |  |

- 1. 首先在左方选单选取市场为 美国
- 2. 然後在中间选取 NYSE
- 3. 再在右方选取 十大股價金額升幅,版面便会自动筛选并显示于报价窗体。
- C. 自设的投资组合报价

选择一个自设组合

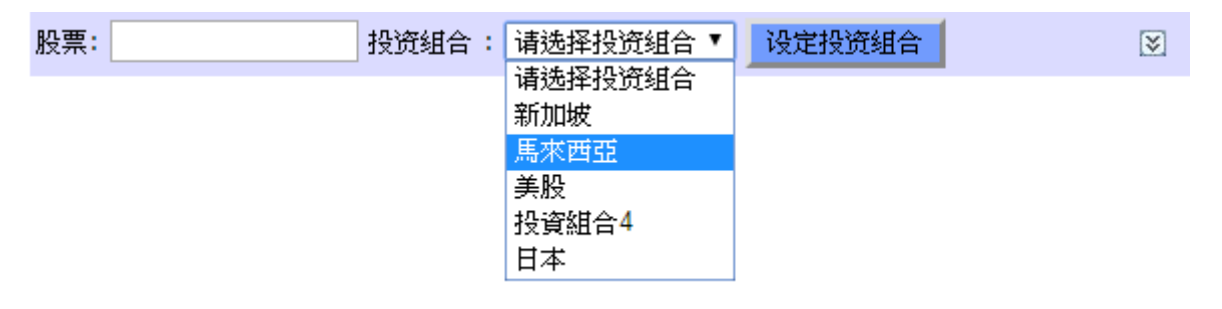

| 股票:    | 投                           | 资组合:  | 馬來西引   | E           | ▼ 设    | 定投资约  | E合    |        | ≽     |     |
|--------|-----------------------------|-------|--------|-------------|--------|-------|-------|--------|-------|-----|
| 代号     | 股票名称                        | 现价    | 升跌     | <b>升跌</b> % | 买量     | 买入    | 沽出    | 沽量     | 开市价   | 最高  |
| ULI.MY | United U Li Corp            | 4.340 | -      | -           | 1.2k   | 4.340 | 4.350 | 1k     | 4.400 | 4.4 |
| MPI.MY | Msian Pacific<br>Industries | 8.050 | +0.130 | +1.64       | 119.2k | 8.020 | 8.050 | 19.4k  | 8.000 | 8.0 |
| MBS.MY | Msia Building Society       | 0.860 | -      | -           | 499.7k | 0.860 | 0.865 | 169.6k | 0.865 | 0.8 |
| MBK.MY | Malayan Banking             | 7.830 | -0.010 | -0.13       | 113.9k | 7.830 | 7.850 | 107.4k | 7.890 | 7.9 |
| BAH.MY | Borneo Aqua Harvest         | 1.010 | -      | -           | 8.5k   | 1.000 | 1.010 | 1.5k   | 1.010 | 1.0 |
|        |                             |       |        |             |        |       |       |        |       |     |
| 4      |                             |       |        |             |        |       |       |        |       | b.  |

### (五) 查询交易费用和当天汇率(参考)

在户口信息中选取交易费用或汇率,有关的参考性资料会显示在下方。

| 仓底 <b>交易费用</b> | 寻找股票代号 汇率 客户服务                                  |   | 仓底 交易   | 期 寻找      | 短票代号 <b>汇率</b> | 客户服务       |            |
|----------------|-------------------------------------------------|---|---------|-----------|----------------|------------|------------|
| 基本交易费用         |                                                 |   | 汇率参考    |           |                |            |            |
|                | 日本股票                                            |   | 最后更新时间: | 2016/9/19 | 17:05:23       |            |            |
| 碎股交易附加费        | 客户买卖日本股票碎股需要缴付一项附加交易征费,请联络外股部查询详<br>E 。         |   | 货币      |           | 兑换额            | 客户买入       | 客户卖出       |
|                | (5) (5) (5) (5) (5) (5) (5) (5) (5) (5)         |   | 澳洲元     | AUD       | 毎1             | 港元 5.8831  | 港元 5.8128  |
| 00802          | pape                                            |   | 加拿大元    | CAD       | 每 1            | 港元 5.9328  | 港元 5.8619  |
|                | 新加坡股票                                           |   | 瑞士法郎    | CHF       | 每 1            | 港元 7.9662  | 港元 7.8710  |
| 2+ 001 title   | 成交金额 0.0325% (不设最高上限),结构性备兑证(窝轮)之结算费:成          |   | 人民幣(香港) | CNH       | 每 1            | 港元 1.1666  | 港元 1.1596  |
| 結昇資            | 交金额 0.05% (上限 200新加坡元)                          |   | 歐羅      | EUR       | 每 1            | 港元 8.7119  | 港元 8.6078  |
| SGX 行动费        | 成交金額 0.0075%                                    |   | 英鎊      | GBP       | 毎 1            | 港元 10.1784 | 港元 10.0568 |
| 托管费            | 免费                                              |   | 港元      | HKD       | 每1             | 港元 1.0000  | 港元 1.0000  |
|                |                                                 |   | 印尼盾     | IDR       | 每 10,000       | 港元 5.9585  | 港元 5.8403  |
|                | 泰国股票                                            |   | 印度盧比    | INR       | 每 100          | 港元 11.6613 | 港元 11.5219 |
| 增值税及其他交易征费     | 交易佣金 7%                                         |   | 日圓      | JPY       | 每 100          | 港元 7.6448  | 港元 7.5534  |
| 托管费            | 免费                                              |   | 南韓圓     | KRW       | 每 1,000        | 港元 6.9734  | 港元 6.9038  |
|                | र ने करकर भग सम                                 |   | 馬來西亞令吉  | MYR       | 每1             | 港元 1.9006  | 港元 1.8518  |
| Crtt#H         | 与木四亚版系<br>は女を短 0.1% (ト明辺 手 200)                 |   | 挪威克朗    | NOK       | 每 1            | 港元 0.9453  | 港元 0.9266  |
| 14-10枕<br>結質征费 | 成交金額 0.03% (上限当前 200)<br>成交金額 0.03% (上限马币 1000) | • | 紐西蘭元    | NZD       | 每 1            | 港元 5.7001  | 港元 5.6320  |

### (六) 自设股票投资组合报价

因应个人喜好及需要,客户可设定最多五个投资组合,每个投资组合最多可设定 10 只股票。

#### A. 新增股票於指定组合

#### 方法1) - 设定投资组合

选择组合,然后按 "设定投资组合"。

| 股票:          |                                            | 投资组合   | :: | 日本       | :<br>E-IZ-I八次 | ▼<br>≪ <b>F</b> △ | ì  | 9定投资   | 組合     |          | ≫     |   |
|--------------|--------------------------------------------|--------|----|----------|---------------|-------------------|----|--------|--------|----------|-------|---|
| 代号           | 股票名称                                       | 现价     | Ħ  | 頃2<br>新加 | 9419.00<br>旧坡 | .20.0             |    | 买入     | 沽出     | 沽量       | 开市价   |   |
| 7201.JT      | NISSAN MOTOR<br>CO LTD                     | 1003.0 | +3 | 馬來<br>美勝 | ≷西亞<br>と      |                   |    | 1003.0 | 1004.5 | 5.4k     | 995.1 |   |
| 9501.JT      | Tokyo Electric<br>Power Co Holdings<br>Inc | 414.0  | ſ  | 投译<br>日本 | 路目合4          |                   |    | 413.0  | 414.0  | 270.1k   | 403.0 |   |
| 9898.JT      | Sakha Diamond<br>Corp                      | 8.0    | -  |          | -             | 10,436.           | 4k | 7.0    | 8.0    | 6,223.6k | 7.0   |   |
| 8789.JT<br>∢ | FINTECH GLOBAL                             | 125.0  | +1 | .0       | +0.81         | 212.7k            |    | 124.0  | 125.0  | 9.8k     | 126.0 | Þ |

输入股票名称/代号的关键字串,然后按"搜寻",在合适搜寻结果,按右侧"增加", 该股票會增加到左方。如果建议的 12 个搜寻结果仍不合适,请以更贴切的关键字串重 试。

| 日本      | ▼更改                            | 名称 股票 | : fintech | glob    | 搜寻      | 返回     |    |
|---------|--------------------------------|-------|-----------|---------|---------|--------|----|
| 编号      | 公司名称                           |       | Market    | 编号      | 公司名称    |        |    |
| 7201.JT | NISSAN MOTOR CO LTD            | 移除    | JP        | 8789.JT | FINTECH | GLOBAL | 増加 |
| 9501.JT | TOKYO ELECTRIC POWER CO<br>INC | 移除    | L         |         | inc     |        |    |
| 9898.JT | SAKHA DIAMOND CORP             | 移除    |           |         |         |        |    |
|         | 仑                              |       |           |         |         |        |    |

最后按"返回",回到组合的报价表。

| 股票: 98  | 898.JT                                     | 投资组合   | :日本   | :     | <b>_</b>  | 没定投资   | 组合     |          | ≫     |
|---------|--------------------------------------------|--------|-------|-------|-----------|--------|--------|----------|-------|
| 代号      | 股票名称                                       | 现价     | 升跌    | 升跌%   | 买量        | 买入     | 沽出     | 沽量       | 开市价   |
| 7201.JT | NISSAN MOTOR<br>CO LTD                     | 1003.0 | +3.3  | +0.33 | 88.4k     | 1003.0 | 1004.5 | 5.4k     | 995.1 |
| 9501.JT | Tokyo Electric<br>Power Co<br>Holdings Inc | 414.0  | +10.0 | +2.48 | 127k      | 413.0  | 414.0  | 270.1k   | 403.0 |
| 9898.JT | Sakha Diamond<br>Corp                      | 8.0    | -     | -     | 10,436.4k | 7.0    | 8.0    | 6,223.6k | 7.0   |
| 8789.JT | FINTECH GLOBAL<br>INCORPORATED             | 125.0  | +1.0  | +0.81 | 212.7k    | 124.0  | 125.0  | 9.8k     | 126.0 |

#### 方法二) - 在个别股票报价中加入

选择合适组合,然后按"增加到"。

| 股票:    | 9501.JT                   |                               |             | 投资组合     | :日本              | :      | •        | 设定投资                      | 组合       |             | ≽     |     |
|--------|---------------------------|-------------------------------|-------------|----------|------------------|--------|----------|---------------------------|----------|-------------|-------|-----|
| 代号     |                           |                               | 股票          | 名称       |                  |        | 増加到      | 日本                        |          | ▼ 返回        | 1     |     |
| 9501.J | T Tokyo                   | ) Electri                     | c Pow       | er Co Ho | ldings           | Inc    |          | 新加坡                       |          |             |       |     |
| 現价     | 升跌                        | 升跌%                           | 买量          | 买入       | 沽出               | 沽量     | 开市价      | 最 <mark>馬來西5</mark><br>全い | 2        | <b>₫(干)</b> |       |     |
| 414.0  | +10.0                     | +2.48                         | 127k        | 413.0    | 414.0            | 270.1k | 403.0 4  |                           | <b>+</b> | - 100       |       |     |
| 买5     | 买4                        | 买3                            | 买2          | 买1       | 沽 <mark>1</mark> | 沽2     | 沽3       | 日本                        |          |             |       |     |
| -      | -                         | -                             | -           | 413.0    | 414.0            | -      |          | -                         |          |             |       |     |
| -      | -                         | -                             | -           | -        | -                | -      |          |                           |          |             |       |     |
| 重新     | 选                         | 择                             | 组合          | 計 后      | <b>,</b> ]       | 亥 股    | 票自       | 勺 报                       | 价會       | 显。          | 示 出   | 來   |
| 股票:    | 9501.JT                   | -                             |             | 投资组合     | :日本              | :      | •        | 设定投资                      | 组合       |             | ≽     |     |
| 代号     |                           | 股票名称                          | F           | 现价       | 升跌               | 升跌%    | 买量       | 买入                        | 沽出       | 沽量          | 开市价   |     |
| 7201.3 | T NISS                    | AN MOT<br>TD                  | OR          | 1003.0   | +3.3             | +0.33  | 88.4k    | 1003.0                    | 1004.5   | 5.4k        | 995.1 | 1   |
| 9501.3 | Tokyo<br>IT Powe<br>Holdi | o Electri<br>er Co<br>nas Inc | ic          | 414.0    | +10.0            | +2.48  | 127k     | 413.0                     | 414.0    | 270.1k      | 403.0 | 4≡  |
| 9898.] | T Sakh<br>Corp            | a Diamo                       | ond         | 8.0      | -                | -      | 10,436.4 | lk 7.0                    | 8.0      | 6,223.6k    | 7.0   | 8   |
| 8789.3 | T FINTE                   | ECH GLO                       | obal<br>Ted | 125.0    | +1.0             | +0.81  | 212.7k   | 124.0                     | 125.0    | 9.8k        | 126.0 | 1 👻 |
| •      |                           |                               |             |          | 111              |        |          |                           |          |             |       | •   |

## B. 从组合内移除股票

按"设定投资组合"。

| 股票:     |                                            | 投资组合   | :日本   | :     |           | 设定投资   | 组合     |          | ≫     |
|---------|--------------------------------------------|--------|-------|-------|-----------|--------|--------|----------|-------|
| 代号      | 股票名称                                       | 现价     | 升跌    | 升跌%   | 买量        | 买入     | 沽出     | 沽量       | 开市价   |
| 7201.JT | NISSAN MOTOR<br>CO LTD                     | 1003.0 | +3.3  | +0.33 | 88.4k     | 1003.0 | 1004.5 | 5.4k     | 995.1 |
| 9501.JT | Tokyo Electric<br>Power Co<br>Holdings Inc | 414.0  | +10.0 | +2.48 | 127k      | 413.0  | 414.0  | 270.1k   | 403.0 |
| 9898.JT | Sakha Diamond<br>Corp                      | 8.0    | -     | -     | 10,436.4k | 7.0    | 8.0    | 6,223.6k | 7.0   |
| 8789.JT | FINTECH GLOBAL<br>INCORPORATED             | 125.0  | +1.0  | +0.81 | 212.7k    | 124.0  | 125.0  | 9.8k     | 126.0 |

选择组合。

| 日本 💌                | 更改                | ☆名称 股票: | :      |         | 搜寻      | 返回         |    |
|---------------------|-------------------|---------|--------|---------|---------|------------|----|
| 新加坡<br>馬來西亞         |                   |         | Market | 编号      | 公司名称    |            |    |
| 美股<br>#11:20/#1-0-4 | DR CO LTD         | 移除      | JP     | 8789.JT | FINTECH | GLOBAL INC | 増加 |
| 投資組合4<br>日本         | TRIC POWER CO INC | 移除      |        |         |         |            |    |
| SOSO IT SAKIA DIAN  | OND CORP          | 移除      |        |         |         |            |    |

股票名称旁边按"移除",就可从投资组合移除。

| 日本      | • • •                       | 收名称 股票: |        |         | 搜寻      | 返回         |   |
|---------|-----------------------------|---------|--------|---------|---------|------------|---|
| 编号      | 公司名称                        |         | Market | 编号      | 公司名称    |            |   |
| 7201.JT | NISSAN MOTOR CO LTD         | 移除      | JP     | 8789.JT | FINTECH | GLOBAL INC | 2 |
| 9501.JT | TOKYO ELECTRIC POWER CO INC | 移除      |        |         |         |            |   |
| 9898.JT | SAKHA DIAMOND CORP          | 移除      |        |         |         |            |   |
| 8789.JT | FINTECH GLOBAL INC          | 移除      |        |         |         |            |   |

#### 按"返回",然后查看组合。

| J | 投票:     |                                            | 投资组    | 合:日:  | 本     | •         | 设定投资   | 8组合    |          | ≫     |      |
|---|---------|--------------------------------------------|--------|-------|-------|-----------|--------|--------|----------|-------|------|
|   | 代号      | 股票名称                                       | 现价     | 升跌    | 升跌%   | 买量        | 买入     | 沽出     | 沽量       | 开市价   | 最高   |
|   | 7201.ЈТ | NISSAN MOTOR                               | 1003.0 | +3.3  | +0.33 | 88.4k     | 1003.0 | 1004.5 | 5.4k     | 995.1 | 100: |
| 9 | 9501.JT | Tokyo Electric<br>Power Co<br>Holdings Inc | 414.0  | +10.0 | +2.48 | 127k      | 413.0  | 414.0  | 270.1k   | 403.0 | 415. |
| 1 | 71.898  | Sakha Diamond<br>Corp                      | 8.0    | -     | -     | 10,436.4k | 7.0    | 8.0    | 6,223.6k | 7.0   | 8.0  |

## C. 更改组合名称

按"设定投资组合",选择组合。

| 馬來西亞 💽             | J                    | 包改名称 股票: | 搜寻 | 返回 |  |
|--------------------|----------------------|----------|----|----|--|
| 新加坡                |                      |          |    |    |  |
| 馬來西亞               |                      |          |    |    |  |
| 美股                 | Corp BHD             | 移除       |    |    |  |
| 12頁組合4<br>日本       | cific Industries Bhd | 移除       |    |    |  |
| MBS.MY Malaysia Bu | ilding Society       | 移除       |    |    |  |
|                    |                      | 1.500    |    |    |  |

#### 输入新组合名称,按"更改名称"。

| 编号 公司名称 ULI.MY United U-Li Corp BHD 移除 MPI.MY Malaysian Pacific Industries Bhd 移除 MBS.MY Malaysia Building Society 移除 BAH MY Borreo Aqua Harvest Bhd 移除                                           | 馬來西    | 亞 💽 馬來西亞2 🧾                      | 包改名称 股 | 票: | 搜寻返回 |
|----------------------------------------------------------------------------------------------------|--------|----------------------------------|--------|----|------|
| ULI.MY     United U-Li Corp BHD     移除       MPI.MY     Malaysian Pacific Industries Bhd     移除       MBS.MY     Malaysia Building Society     移除       BAH MY     Borreo Aqua Harvest Bhd     経除 | 编号     | 公司名称                             |        |    |      |
| MPI.MY     Malaysian Pacific Industries Bhd     移除       MBS.MY     Malaysia Building Society     移除       BAH MY     Borneo Aqua Harvest Bhd     移除                                              | ULI.MY | United U-Li Corp BHD             | 移除     |    |      |
| MBS.MY Malaysia Building Society 移除                                                                                                    | MPI.MY | Malaysian Pacific Industries Bhd | 移除     |    |      |
| BAH MY Borneo Aqua Hanvest Bbd  移降                                                                                                    | MBS.MY | Malaysia Building Society        | 移除     |    |      |
|                                                                                                    | BAH.MY | ' Borneo Aqua Harvest Bhd        | 移除     |    |      |

#### 按"返回",并选择新的组合名称

| 股票 <b>:</b> | 投资                          | 资组合   | 馬來西亞2          | -   | 设    | 定投资组  | 合     |        | ≫     |     |
|-------------|-----------------------------|-------|----------------|-----|------|-------|-------|--------|-------|-----|
| 代号          | 股票名称                        | 现价    | 唷远挫投炭狙吕<br>新加坡 |     | 全里   | 买入    | 沽出    | 沽量     | 开市价   | 最初  |
| ULI.MY      | United U Li Corp            | 4.340 | 馬來西亞2          |     | k    | 4.340 | 4.350 | 1k     | 4.400 | 4.4 |
| MPI.MY      | Msian Pacific<br>Industries | 8.050 | 美股<br>投資組合4    | 9   | 9.2k | 8.020 | 8.050 | 19.4k  | 8.000 | 8.0 |
| MBS.MY      | Msia Building Society       | 0.860 | 日本             |     | 9.7k | 0.860 | 0.865 | 169.6k | 0.865 | 0.8 |
| BAH.MY      | Borneo Aqua Harvest         | 1.010 |                | 8.5 | k    | 1.000 | 1.010 | 1.5k   | 1.010 | 1.0 |

#### (七) 交易指示种类

系统只接受一類交易指示:限制价格。

**限制价格(限价盘)** - 买卖盘会以指定价格或较佳价格进行对盘,是最普遍最常用的一种交易种类。

#### 交易平台不支援市价盘 ,如何使用平台达致市价盘的效果?

本公司的电子交易系统上不支援市价盘功能,不过客户可以根据以下方法达至接近市价 盘下单的效果。

方法(1):

客户在美股开市时段使用电话落单,客户可向本公司外股部交易员提出仿真市价盘 的要求(只适用于美国的纽约证券交易所及纳斯达克证券市场上市的大部份股票), 外股中央交易员会考虑及安排。

方法(2):

如果客户使用交易系统下单买卖

1)若进行买入盘,客户可以输入一个比市场卖出价格高\*的买入指示,以达至市价 买入的效果。

2)反之,客户可输入一个比市场买入价低\*的沽盘,达至以市价沽出的效果。

\* 高低差价不可超过前成交价的百分之3或市场容许的买卖范围内,客户务必于开 市和下单后自行查阅交易状态。本公司不会对以上述方法下单而不成功的指令作出 任何形式的责任。

## (八) 股票代号

如果客戶忘記股票代號,可先到仓底(若客户持有该股票)或進入 **尋找股票代號**版面搜尋。 首先输入市场、股票或代号的关键词串,然后按**搜寻**,包含关键字符串的股票会列出来,再 点擊股票,相关数据自动出现在下单处。

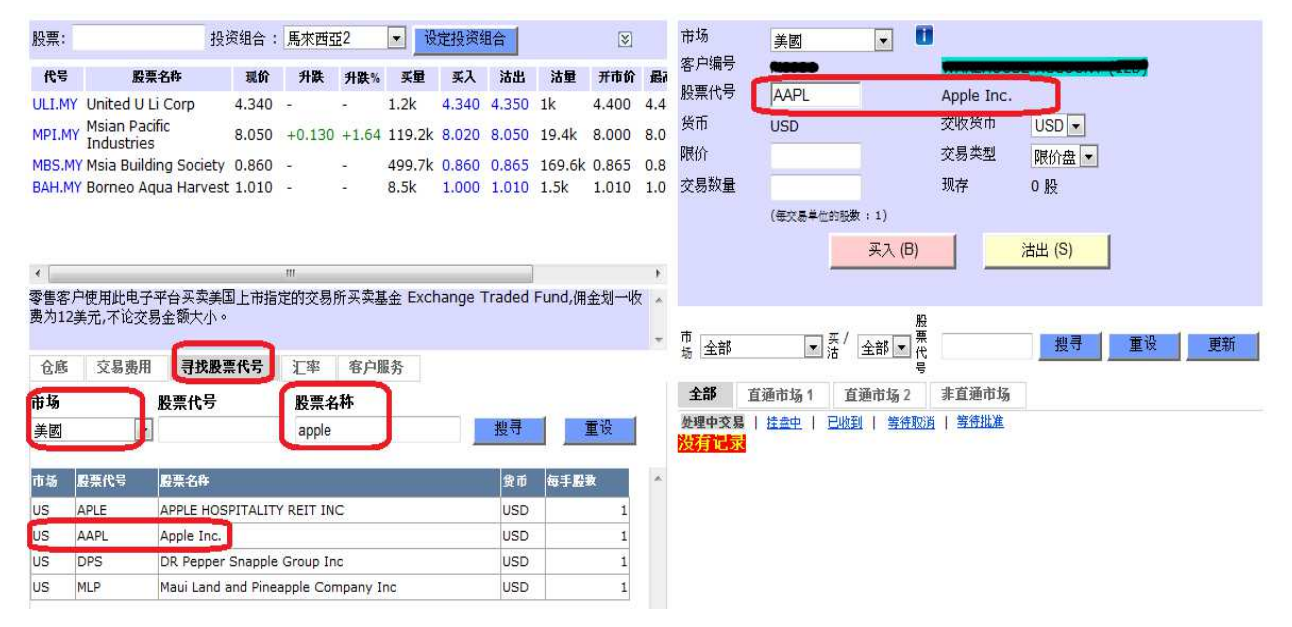

客户搜寻的股票代号可能已经被限制交易或市场内没有此股票代号。客户如需要帮助,请致电外国股票部交易热线。

#### 美国股票代号的特点:

美国证券交易所的股票代号以字母组成。在纽交所上市的股票有三个或者以下的字母。在纳斯达克上市的公司,代号通常由四个字母组成。

#### 新加坡股票代号

由于本平台使用的新加坡股票代号与新加坡交易所的专用代码不同,客户可能要从新加坡 交易所网页得到更多信息,那么如何利用新加坡交易所网页的专用代码寻找平台的股票代 号?

- 1) 先到新加坡交易所网页 www.sgx.com
- 2) 选择 公司披露 > 国际证券号码代码下载

| 市场信息   | 公司披露       | 产品 | 交易服务          | 产品交易             |
|--------|------------|----|---------------|------------------|
| :页     | ■股票        |    | ■ 二次上市        |                  |
| 新加坡交   | All In One |    | ■ 观察名单        |                  |
| WINDXX | 认股权证       |    | CDP买入信息       |                  |
|        | 其他产品       |    | ■ 国际证券号码付     | 代码下载             |
|        | ■ 公司公告     |    | ■ 持续上市遗任      |                  |
|        | ■ 首次公开发售   |    | Catalist Comp | anies & Sponsors |
| 立ち カロ  | 招股说明书      |    |               |                  |

3) 点选今天的日期

|             | ISIN Code Link |  |
|-------------|----------------|--|
| 15 Sep 2016 |                |  |

4) 同时按鍵盤上的<Ctrl> 和 F,在寻找空格內輸入新加坡交易所的專用代碼,如: RW0U,表内第三栏是该代码,複製最右欄的简短名稱,如:Mapletree GCC Tr

| × 尋找 RW0                      | U                                     |           | 上一個    | 下一個 🛛 📝 選項 🤜                 | 1個相符項目        |                                |               |
|-------------------------------|---------------------------------------|-----------|--------|------------------------------|---------------|--------------------------------|---------------|
| MAPLEINDTREA<br>MAPLETREE CO  | S\$125M3.75%N190308<br>MMERCIAL TRUST |           |        | SG6T36979555<br>SG2D18969584 | 7YTB<br>N2IU  | MapleInd3.75%<br>Mapletree Com | 190308S<br>Tr |
| MAPLETREE GRI<br>MAPLETREE IN | EATER CHINACOMM TR<br>DUSTRIAL TRUST  |           |        | SG2F55990442<br>SG2C32962814 | RWOU<br>MESU  | Mapletree GCC<br>Mapletree Ind | Tr<br>Tr      |
| 5) 返回3                        | 平台的寻找股票                               | 代号,把      | 简短名    | S称贴上在M                       | <b>殳票名称</b> 自 | 的空格内,                          | 按"搜寻"         |
| 仓底                            | 交易费用 寻找                               | 股票代号      | 汇率     | 客户服务                         |               |                                |               |
| 市场                            | 股票代表                                  | 7         | 股雪     | 夕新                           |               |                                |               |
| 全部                            | •                                     |           | Mapl   | etree GCC tr                 |               | 搜寻                             | 重设            |
| 市场                            | 股票代号                                  | 股票名称      |        |                              | 货币            | 每手股数                           |               |
| SG                            | MGCT.SG                               | Mapletree | GCC TI | r                            | S\$           |                                | 100           |

#### 马来西亚股票代号

同样,本平台使用的马来西亚股票代号与交易所的专用代码不同,如何利用马来西亚交易所 的专用代码寻找平台的股票代号?

1.http://www.bursamalaysia.com/market

2.在 Get Quote 空格内,输入交易所的专用代码

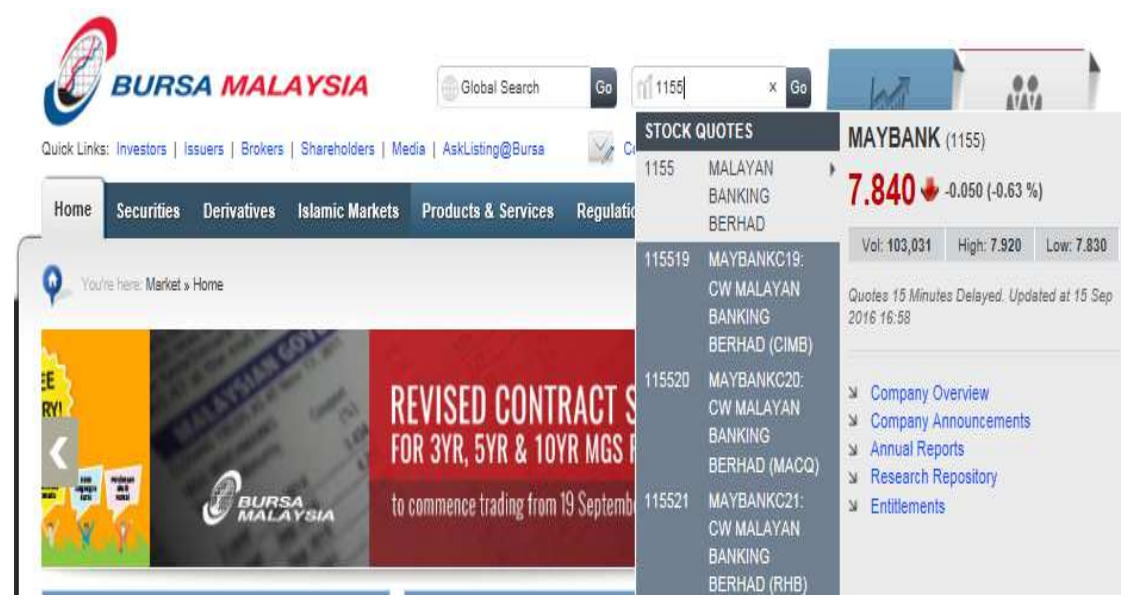

3.选择合适股票,除了 BERHAD,记下其他关键字串,因为它在平台会以短写"BHD"表示。

| B              | BURS              | AMAL                            | AYSIA             | Global Search          | Go        | ก(1155        | G                                                              | 0       |
|----------------|-------------------|---------------------------------|-------------------|------------------------|-----------|---------------|----------------------------------------------------------------|---------|
| Quick Links    | : Investors   Is  | ssuers   Brokers<br>Derivatives | Shareholders   Me | dia   AskListing@Bursa | Regulatio | STOCK<br>1155 | QUOTES<br>MALAYAN<br>BANKING                                   | •       |
| <b>Q</b> _ var | re here: Market » | Home                            |                   |                        |           | 115519        | BERHAD<br>MAYBANKC19:<br>CW MALAYAN<br>BANKING<br>BERHAD (CIMB | :<br>B) |

4.返回平台的寻找股票代号,选择"马来西亚"市场,把关键字串输入在股票名称的空格内, 然後按 "搜寻"

| 仓底  | 交易费用     | 寻找股票代号         | 汇率 客户服                  | 务 |     |      |
|-----|----------|----------------|-------------------------|---|-----|------|
| 市场  | 股        | 票代号            | 股票名称                    |   |     |      |
| 馬來西 | 5五 ▼     |                | Malayan                 |   | 搜寻  | 重设   |
|     |          |                |                         |   |     |      |
| 市场  | 股票代号     | 股票名称           |                         |   | 货币  | 每手股数 |
| MY  | MBK.MY   | Malayan Banki  | ing Bhd                 |   | MYR | 100  |
| MY  | MFL.MY   | Malayan Flour  | Mills Bhd               |   | MYR | 100  |
| MY  | MFLWB.MY | Malayan Flour  | Malayan Flour Mills Bhd |   |     | 100  |
| MY  | MUI.MY   | Malayan Unite  | d Industries Bhd        |   | MYR | 100  |
| MY  | LMC.MY   | Lafarge Malaya | an Cement Bhd           |   | MYR | 100  |

## (九) 输入买卖盘程序

| 市场 1 | 美國        | ✓ 🔳    |            |                     |
|------|-----------|--------|------------|---------------------|
| 客户编号 |           |        |            |                     |
| 股票代号 | AAPL      | 2      | Apple Inc. |                     |
| 货币   | USD       |        | 交收货币       | USD 🗸 5             |
| 限价   |           | 3      | 交易类型       | 限价盘 🗸 🧕 6           |
| 交易数量 |           | 4      | 现存         | 0股                  |
|      | (每交易单位的股数 | : 1)   | 7          |                     |
|      |           | 买六 (B) |            | <mark>沽出 (S)</mark> |

- 1. 市场
- 股票代号 (可以从报价位置/寻找股票代号版面/仓底(如有)点擊股票,或直接输入代号)
- 3. 限制价格
- 4. 交易数量
- 5. 交收货币
- 6. 交易类型 (只有限价盘)
- 7. 买入 / 卖出

点选市场之后,游标会直接跳至股票代号,然后按键盘上<Tab>键,可令游标跳至下一格,下单过程不需要使用鼠标。

8. 在确认表单重新输入 密码 并按提交以确定交易指示

| 客户编号                                                                            |                                                                             | 37           |
|---------------------------------------------------------------------------------|-----------------------------------------------------------------------------|--------------|
| 市场                                                                              | US                                                                          | オ            |
| 股票代号                                                                            | TSLA                                                                        |              |
| 股票名称                                                                            | Tesla Motors Inc                                                            |              |
| 限价                                                                              | 100                                                                         |              |
| 交易数量                                                                            | 1                                                                           |              |
| 交收货币                                                                            | USD                                                                         |              |
| 注意:<br>所有未能完成的交易会于当天收行<br>请输入密码以确定交易指示。交易<br>此买卖单的相关交易佣金和杂费的<br>交收。<br><u>8</u> | 市后取消<br>易指示未完成前, <b>切勿再按其他按钮。</b><br>尚未计算在内,账户在欠款情况下会产生利息支出,请预留足够金额<br>交 取消 | đ <b>f</b> ₽ |

注意: 现存一栏反映持仓股数,客户请避免沽空股票

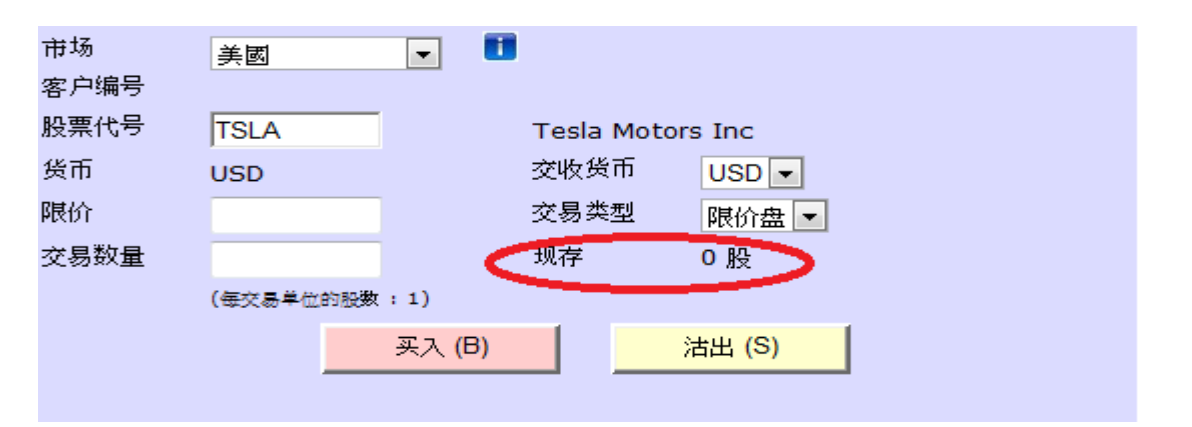

有关其他特殊指示:

客户如需要下外股交叉盘、碎股、Good-Till-Cancel(GTC)指令,请致电外国股票交易部查询。 本公司并不接受 All-or-Nothing(AON)指令。

敬请不要使用电邮、传真或手机短讯功能传送交易指示给予本公司外国股票交易部。

由于股价波动,客户如需下达市价交易盘,敬请于所属市场的开市时段内致电外国股票交易部下单。开市时段外的市价交易盘恕不接纳。

#### (十) 新加坡与日本股票碎股的买卖

若下单包含碎股,整笔下单会被拒绝。下碎股方法如下

- 1. 致电经纪/客户主任 下单 或
- 2. 致电外国股票交易部 下单
- 注意: 碎股价格与正股价格略有不同,碎股实时价格不能在交易平台观看,交易状态亦非 实时反映,如需查询,可致电外国股票交易部。

#### (十一) 智慧路由技术 (只限于日本及美国市场)

当客户下单于日本市场的东京交易所,该买卖盘会经由智慧路由技术处理,根据当时最好的价格而决定将你的买卖盘送到东京交易所或其他日本交易系统。

智能路由技术现时只提供给东京交易所的买卖盘。其他买卖盘则会送到指定的交易所。如该股票于指定交易所没有价格则会送到该股票的主要交易所。

当客户下单于美国市场,该买卖盘会经由智慧路由技术处理,根据当时最好的价格而决定将 你的买卖盘送到其中一个美国的交易系统。

## (十二) 查询交易进展

完成下单后,客户可在交易下单数据和记录的"全部"和"處理中交易"版面上查詢交易状态。交易状态可依市场、买/沽或股票代号筛选出来。另外,三个数据表的各栏目皆可以双击把数据排序 — M 顺序 M 逆序。

>

| 市<br>场 全部 |     | ▼ <mark>买</mark> /<br>注 全 | 游▼<br>第<br>号      |                |      | 搜寻  |      | ī设 )   | 更新     |
|-----------|-----|---------------------------|-------------------|----------------|------|-----|------|--------|--------|
| 全部 👔      | 通市场 | 51 直通                     | 市场 <mark>2</mark> | 非直通市           | 访场   |     |      |        |        |
| 处理中交易     | 挂盘  | <u>中   已收到</u>            | 等待取               | <u> 消   等待</u> | 批准   |     |      |        | $\sim$ |
| 公票代号 🎒    | (/沽 | 限价                        | 威交价               | 交易数量           | 成交股数 | 货币  | 交收货币 | (預计) 🤅 | 额 状态   |
| TSLA ₹    | Ę   | 100.000000                | 0.000000          | 2              | 0    | USD | USD  | 230.00 | O/S    |

#### **已完成交易 一 文**交 | <u>取</u>渡 | <u>被拒</u>

<

| 市場 | 股栗付戦型   | 】 / 沽 | 限價         | 成交價      | 交易数量 | 成交股数 | 貨幣  | 交收貨幣 | (預計) 網紹 | 狀觀     | ž  |
|----|---------|-------|------------|----------|------|------|-----|------|---------|--------|----|
| US | TSLA    | Щ     | 100.000000 | 0.000000 | 2    | 0    | USD | USD  |         | Cancel | 9, |
| US | TSLA    | Щ     | 100.000000 | 0.000000 | 1    | 0    | USD | USD  |         | Cancel | 9, |
| тн | THAI.TH | I     | 1.000000   | 0.000000 | 1    | 0    | тнв | тнв  |         | Cancel | 9, |
| US | AAPL    | Щ     | 1.000000   | 0.000000 | 1    | 0    | USD | USD  |         | Cancel | 9, |

| 昨天已完成交易   成交   取消   被拒 |      |     |            |          |      |      |     |      |      |   |          |
|------------------------|------|-----|------------|----------|------|------|-----|------|------|---|----------|
| 市場                     | 股票代號 | 買/沽 | 限價         | 成交價      | 交易數量 | 成交股數 | 貨幣  | 交收貨幣 | (預計) |   | 狀態       |
| US                     | AAPL | 買   | 50.000000  | 0.000000 | 1    | 0    | USD | USD  |      |   | Cancel   |
| US                     | TSLA | 買   | 100.000000 | 0.000000 | 1    | 0    | USD | USD  |      |   | Cancel   |
| US                     | TSLA | 買   | 100.000000 | 0.000000 | 2    | 0    | USD | USD  |      |   | Cancel   |
| US                     | AAPL | 買   | 20.000000  | 0.000000 | 1    | 0    | USD | USD  |      |   | Rejecter |
| US                     | TSLA | 買   | 100.000000 | 0.000000 | 1    | 0    | USD | USD  |      | 1 | Rejectr. |
| <                      |      |     |            |          |      |      |     |      |      |   |          |

| 栏目             | 内容                                                                                   |
|----------------|--------------------------------------------------------------------------------------|
| 参考编号           | 该买卖盘的辨识号码                                                                            |
| 输入者            | 输入者可以是:                                                                              |
|                | 客户于 P O E M S 落盘(以客户账号显示)                                                            |
|                | 客户经纪于 S A T S 落盘(以经纪 S A T S 登入名称显示)                                                 |
|                | 外国股票交易部职员落盘(以职员的名称显示)                                                                |
| 状态             | Received - 外国股票部盘房已收到买卖盘指示并正在处理中,指示尚未放进交易所内买卖                                        |
|                | O/S - 买卖指示已成功放进场内买卖,但未成交                                                             |
|                | Pending Approve - 出现此状态,原因有以下情况:                                                     |
|                | 1. 下单金额已超出客户的购买力(包含信用额和按值)                                                           |
|                | <ol> <li>这买卖盘指示之市场为非直通市场,外国股票部同事正在<br/>处理有关指示</li> </ol>                             |
|                | 3. 下单金额已超出单笔买卖盘的交易限额                                                                 |
|                | 4. 客户状态并非 A(即正常)                                                                     |
|                | 请按"更新"键更新有关指示最新状态.                                                                   |
|                | Pending Cancel - 该买卖盘取消指示之市场为非直通市场,外国股<br>票部同事正在处理有关指示,请按"更新"键更新有关指示最<br>新状态.        |
|                | Rejected - 下单或取消指令已被拒绝                                                               |
| 讯息             | 更多关于此指示的信息。(详情请致电外国股票交易部)                                                            |
| 落盘时间           | 说明该买卖指示的落盘时间。                                                                        |
| 输入时间(仅供<br>参考) | 说明该买卖指示在场内挂盘的参考香港时间,(如该买卖盘指示之<br>市场为非直通市场,交易部职员会以另一系统春替客户下单,真<br>正挂牌的时间可能会有不同,敬请留意)。 |
| 成交时间(仅供<br>参考) | 说明该买卖指示成交的参考香港时间,(如该买卖盘指示之市场为<br>非直通市场,交易部职员会以另一系统春替客户下单,真正成交<br>的时间可能会有不同,敬请留意)。    |
| 交收货币           | 交收货币是由客户在下单时自行选择。                                                                    |

| (预计)总额 | 显示的金额仅作参考,最终交收金额会有差别,而且并不完全反映在仓底内的即日收支、未完成买入/沽出总值内。                        |
|--------|----------------------------------------------------------------------------|
|        | 该金额包含了佣金及交易费用和其最低收费的粗略估算,但并不<br>适用于个别账户,也不考虑合单、交易货币、交收货币和汇率变<br>动等情况,敬请留意。 |

温馨提示:

- 在選擇交收貨幣時,請確定賬戶於交收日有足夠所選的貨幣,以供買入交收之用。
   否则,將會在交收日起導致有利息徵收的情況出現。
- 2. 如果输入了错误的交收货币,请在该市场的交易时段内到电外国股票交易部更改。

### (十三) 取消 / 更改指示

#### 取消指示

在取消买卖盘指令时,请选择"处理中交易"、"挂盘中"、"已收到"或者"等待批准",然后在有关下单的第一栏,按取"X"键。

| 市日 | 陪全 | ;    | <b>र</b> ≯ | 록 <mark>/</mark> 全部▼∄<br>5 | ይ票<br>(号        |      | 搜寻   |     | 重设   | 更新     |
|----|----|------|------------|----------------------------|-----------------|------|------|-----|------|--------|
| 鉿  | ß  | 直通市  | 扬1         | 直通市场 2                     | 非直通市            | 场    |      |     |      |        |
| 处理 | 中交 | 易(挂播 | 24 D       | <u> - 收到   等待</u> 到        | <u> 取消   等待</u> | 批准   |      |     |      |        |
|    | 市场 | 股票代号 | 买/沽        | 限价                         | 成交价             | 交易数量 | 成交股数 | 货币  | 交收货币 | (预计) 总 |
| x  | s  | TSLA | 买          | 100.000000                 | 0.000000        | 2    | 0    | USD | USD  | 230.00 |

| 已完成交易   成交    | 取消   被打 | <u>E</u> |        |        |        |          |
|---------------|---------|----------|--------|--------|--------|----------|
| 市场 股票代号 买 / 沽 | 限价      | 成交价      | 交易数量 成 | 交股数 货币 | 交收货币 ( | 预计) 总额 状 |

当按取"X"键后,会出现一个新的视窗,询问是否要取消此指令,如是,请选择确定。

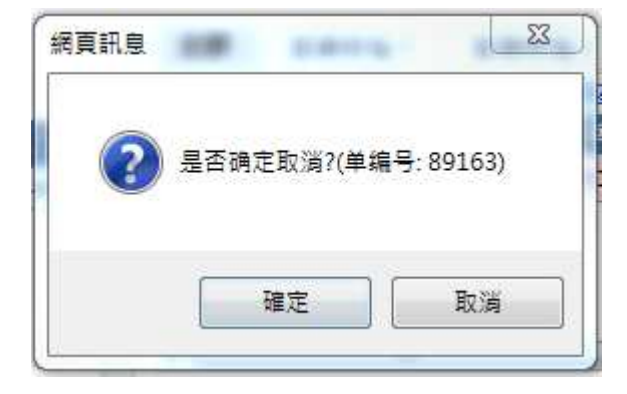

成功取消后,下单指示会从"处理中交易"移到"已完成交易"。而已取消的部分成交单会 在"成交"显示,而没有成交的取消会在"取消"显示。

| 市<br>场 全部 ▼ 5 / 全部 ▼ 発<br>号                                  | 搜寻 | 重设 | 更新 |
|--------------------------------------------------------------|----|----|----|
| 全部 直通市场1 直通市场2 非直通市场                                         |    |    |    |
| <u> 处理中交易   挂盘中   日收到   等待取消   等待批准</u><br><mark>没有记录</mark> |    |    |    |

| 已完 | <u>成交易</u> | 威交(   | 取消   被拒    | [        |      |      |     |      |        |   |
|----|------------|-------|------------|----------|------|------|-----|------|--------|---|
| 市场 | 股票代号       | 买 / 沽 | R 0        | 威交价      | 交易数量 | 成交股数 | 货币  | 交收货币 | (預计)总额 | * |
| US | AIG.WS     | 买     | 19.000000  | 0.000000 | 1    | 0    | USD | USD  |        |   |
| US | GLW        | 买     | 20.000000  | 0.000000 | 1    | 0    | USD | USD  |        | = |
| US | HSEB       | 买     | 20.000000  | 0.000000 | 1    | 0    | USD | USD  |        |   |
| US | ROKA       | 买     | 0.511100   | 0.000000 | 1    | 0    | USD | USD  | l      |   |
| US | TSLA       | 买     | 100.000000 | 0.000000 | 2    | 0    | USD | USD  |        | - |
| •  |            | III   |            |          |      |      |     |      | +      |   |

昨天已完成交易 | <u>成交</u> | <u>取消</u> | 被拒 <mark>没有记录</mark>

三种可能出现的状态

- 1. 指令取消中(Pending Cancel) 外国股票交易部同事已收到,正在处理中取消指令。
- 2. 取消(Cancel) 下单已经取消。
- 3. 取消被拒(Cancel RJ) 取消指令沒有成功,可能是已成交(Done)或部份取消(Part Cancel)。

温馨提示:

 客户下单指令并不一定直接到达交易所,所有下单或取消单需要时间处理,因此取消 下单或市价盘不一定能成功执行。  取消该买卖盘的指令的身份会可以在"取消者"一栏看到 取消者可以是:

客户本人在 POEMS 取消(以账户号码显示) 客户经纪在 SATS/F1 取消(以经纪 SATS 登入名称显示) 外国股票部交易员取消(以职员名称显示)

- 3. 当外国市场收市后,本系统仍然会把已经挂出市场的交易指示标示为「O/S」,客户 不用自行取消这种交易指示;本系统将会稍后时间自动移除有关的交易指示。
- 如果下单被拒绝,请参阅讯息栏或附录(一)交易拒绝的原因。另外,美国交易商订下 有关避免错误交易的限制:所有大于9,999股的下单都会与该股的30天平均成交 量的10%比较,如果发现股数大于该股的30天平均成交量的10%将会被拒绝(20), 及所有限时下单(开始前交易及盘后交易时段除外)的下单价如超出9:30am - 4:00pm (ET)时段中排价的8%或以上都会被拒绝(21)

#### 更改指示

平台不设直接更改内容的功能。如要更改下单的内容,必须先取消在挂盘中/已收到/等待批 准的下单,成功取消之后,才下新的买卖盘。如果客户在没有确认下单已成功取消前,便下 新的单子,这有机会导致两笔单子同时成交,客户须承担有关的责任及风险。

- 1. 取消(參考第十五项)
- 2. 下达新买卖盘 (參考第十一项)

#### (十四) 查看今天完成的交易

在交易下单数据和记录选取"已完成交易" 栏目查询當天已完成的指令。注意:所有已完成 交易包括(i)成交单"成交"、部份成交或部份取消(ii)已取消的的下单"取消"和(iii)已被拒绝 的下单会"被拒"。

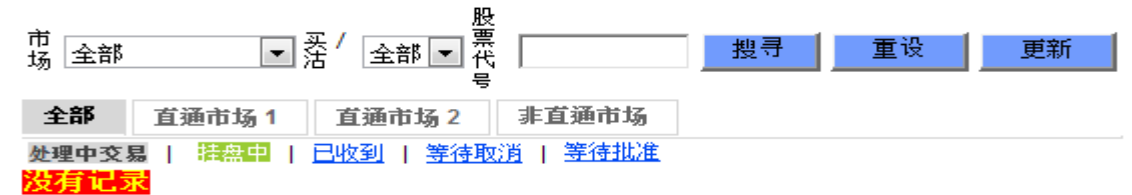

| ( | 已完 | 戚交易    | 成交一 | 取消   被担   | Ī        |      |      |     |      |        |   |
|---|----|--------|-----|-----------|----------|------|------|-----|------|--------|---|
|   | 市场 | 股票代号   | 买/沽 | 限价        | 威交价      | 交易数量 | 成交股数 | 货币  | 交收货币 | (預计)总额 |   |
|   | US | AIG.WS | 买   | 19.000000 | 0.000000 | 1    | 0    | USD | USD  |        |   |
|   | US | GLW    | 买   | 20.000000 | 0.000000 | 1    | 0    | USD | USD  |        | Ξ |
|   | US | HSEB   | 买   | 20.000000 | 0.000000 | 1    | 0    | USD | USD  |        |   |
|   | US | ROKA   | 买   | 0.511100  | 0.000000 | 1    | 0    | USD | USD  |        |   |

| 栏目     | 内容                                                                         |
|--------|----------------------------------------------------------------------------|
| 参考号码   | 每一个指令的备查编号                                                                 |
|        | 谁键入此指令                                                                     |
| 龄大学    | 帐户码号 - 客户登入的帐户号码。                                                          |
| 和八百    | SATS 登入名称 - 由客户经理或交易员同事在 SATS 或 FS traders 系统中键入指令。                        |
|        | 'B' - 买入指令,以粉红色为背景颜色。                                                      |
| 头/实    | 'A' - 卖出指令,以黄色为背景颜色。                                                       |
| 成交价    | 该交易的平均成交价                                                                  |
| 成交股数   | 该交易的已经成交股数。                                                                |
|        | Done - 指令已全部成功交易                                                           |
|        | Part Done - 指令已部分成功交易                                                      |
| 状态     | Cancel - 指令已收到,下单已被取消                                                      |
|        | Part Cancel - 指令已部分成功交易,剩余部分已被取消                                           |
|        | Rejected - 指令无法传送到交易所 (请参考"讯息"一栏查阅更多资料。如要进一步资料,请致电外国股票交易部                  |
| 交收货币   | 交收货币由客人自己选择                                                                |
| (预计)总额 | 显示的金额仅作参考,最终交收金额会有差别,而且并不完全反映在<br>仓底内的即日收支、未完成买入/沽出总值内。                    |
|        | 该金额包含了佣金及交易费用和其最低收费的粗略估算,但并不适用<br>于个别账户,也不考虑合单、交易货币、交收货币和汇率变动等情况,<br>敬请留意。 |

## (十五) 查看上一个交易日的完成交易

| 昨天 | 已完成交    | 易一点   | 这   取過   | 油拒 盾     | 战交價          | $\frown$ | 成    | 交數量  |         |          |      |
|----|---------|-------|----------|----------|--------------|----------|------|------|---------|----------|------|
| 市場 | 股票代號    | 買 / 沽 | 限價       | 成交價      | <b>X85</b> 4 | 成父殷勤     | 178  | 交收貨幣 | (預計) 網紹 | 狀觀       |      |
| JP | 9898.JT | 頁     | 1.000000 | 0.000000 |              | 0        | JPY  | JPY  |         | Cancel   | 9/14 |
| SQ | HPH.SG  | 買     | 0.010000 | 0.000000 | 1            | 0        | US\$ | SGD  |         | Cancel   | 9/14 |
| тн | THAI.TH | I     | 1.000000 | 0.000000 | 10,000       | 0        | тнв  | тнв  |         | Cancel   | 9/14 |
| JP | 9898.JT | I     | 1.000000 | 0.000000 | 1            | 0        | JPY  | нкр  |         | Rejected | 9/14 |
| <  | 交易指令    |       |          |          |              |          |      |      |         |          |      |

1.在交易下单数据和记录选取"昨天已完成交易"。.

2. 在上图红色的长方形圈中,它显示了此单交易的详情。

#### 溫馨提示 -

美股交易的纪录只会保留至早上10时45分,如需查询,上午11时后请致电外股部查询

## (十六) 查看股票持仓

按"仓底"一项,客户可查看外国股票户口的持仓情况。

| 仓底 交      | 易费用 | 1   | 寻找股票代    | 号 汇率    | ≤ 客户! | 服务      |        |           |
|-----------|-----|-----|----------|---------|-------|---------|--------|-----------|
| 更新        |     |     |          |         |       |         |        |           |
| 股票代号      | 存仓  | 货币  | 前收市价     | 市值      | 按值系致  | 按值      | 汇率参考   | 市值 (参考港币) |
| 900932.SS | 21  | USD | 1.663000 | 34.9200 | 50%   | 17.4600 | 7.7581 | 270.9400  |

## (十七) 查看信贷额和资金结余

在"仓底"一栏中,它显示了客户外国股票户口的结存状况。

| 仓底        | 交易费用 | Ħ   | 寻找股票代    | 号 汇率    | ◎ 客户! | 服务      |        |           |
|-----------|------|-----|----------|---------|-------|---------|--------|-----------|
| 更新        |      |     |          |         |       |         |        |           |
|           |      |     |          |         |       |         |        |           |
| 股票代号      | 存仓   | 货币  | 前收市价     | 市值      | 按值条数  | 按值      | 汇率参考   | 市值 (参考港币) |
| 900932.55 | 21   | USD | 1.663000 | 34.9200 | 50%   | 17.4600 | 7.7581 | 270.9400  |

查看结存 (多种货币)

| 客户资料             |          |                             |             |
|------------------|----------|-----------------------------|-------------|
| 信用额 (参考港币):      | 100.0000 | 按值限 <mark>额 (</mark> 参考港币): | 0.0000      |
| 每宗交易限额 (参考港币):   | 100.0000 | 昨天 <mark>结存(</mark> 参考港币):  | -6,253.8400 |
| 即日收支 (参考港币):     | 0.0000   | 转帐(参考港币):                   | 0.0000      |
| 市值 (参考港币):       | 270.9400 | 按值 (参考港币):                  | 135.4700    |
| 未完成买入盘总值 (参考港币): | ^        |                             | -1,551.6200 |
| 未完成沽出盘总值 (参考港币): |          |                             | 0.0000      |
| 可动用资金 (参考港币):    |          |                             | -7,705.4600 |

在客户数据中,可查询以下栏目:

| 栏目       | 内容                            |
|----------|-------------------------------|
| 转帐       | 如果客戶已存錢入本公司戶口內,但仍等待會計部的成功核對和交 |
|          | 收部存入证券账户,外國股票交易部同事可先替客戶加入當天臨時 |
|          | 使用的資金,並會出示在此欄中。               |
| 即日收支     | 今天的收入与支出总和(沒有计算佣金及其他费用)       |
| 未完成买入盘总值 | 在排队等候中的买入指令的总值。               |
| 未完成沽出盘总值 | 在排队等候中的卖出指令的总值。               |
| 可动用资金    | 客户現在可用來買入股票的外国股票账之的购买力,包含信用额和 |
|          | 股票按值(有上限)。                    |

当选取"查看结存"后,外國股票戶口内各种货币的结余状況便会显示出来。

| 货币         | 汇率参考     | 昨夭结存       | 转帐        |
|------------|----------|------------|-----------|
| нкр        | 1.0000   | 5,020.85   | 0.00      |
| JPY        | 7.60@100 | -20,696.00 | 0.00      |
| SGD        | 5.6883   | -1,662.71  | 0.00      |
| USD        | 7.7581   | -31.46     | 0.00      |
| 咋天總結存(参考港) | ក )      |            | -6,253.84 |
| 總轉帳(参考港币)  |          |            | 0.00      |

(十八) 图表

在 网上交易平台 的 环球股票 点选 图表,然后按指示 进入。

| Country of Exchange                                               | Types of Financia            | I Instruments          |                          |
|-------------------------------------------------------------------|------------------------------|------------------------|--------------------------|
| Singapore 🗸                                                       | Stocks/Indices 👻             |                        |                          |
| Singapore<br>Malaysia<br>United States<br>United Kingdom<br>Japan |                              |                        |                          |
| 8Telecom                                                          |                              |                        |                          |
| A-Sonic<br>AA Grp<br>ABF SG BOND ETF<br>ABR<br>Abterra Ltd        |                              |                        |                          |
| Ace Achieve                                                       |                              | -                      |                          |
|                                                                   |                              |                        |                          |
| Number of years to view da                                        | ata (up to 10 years for Dail | y, 20 years for weekly | and 50 years for Monthly |
| Daily 1 years Weekly                                              | 2 years Monthly              | 5 years                |                          |
|                                                                   |                              |                        |                          |
| Display                                                           |                              |                        |                          |
|                                                                   |                              |                        |                          |
|                                                                   |                              |                        |                          |
|                                                                   |                              |                        |                          |

选取需要的 市场(Country of Exchange), 股票 (stocks) 指数 (indice) 及 年期 (Number of

years),再按 Display

注意: 暂時只提供的股票/指数图表包括五个市场,分别是新加坡、马来西亚、美国、英国 及日本。

图表年期,日线图最长为10年,周线图为20年,月线图为50年。

进入图表后,可按个人喜好

- 1. 选择图表类型 (棒型图、阴阳烛、线图、现货价量图等)
- 增加或删除技术指标,在股价版面或新增版面
   (移动平均线、相对强弱指数、保力加通道等 65 种指针)
- 3. 放大或缩小某段时期的股价走势
- 4. 将图表反黑 🗾
- 5. 日线、周线、月线图转换
- 6. 移动浮标,观察历史高、低、开市及收市位

| and the second second second second second second second second second second second second second second second | Stocks/Indices 👻      | 2ndChan   | ce               |           |           |                 | -                  | - Submi                                                                                                    | t                                         |                     |                      |
|----------------------------------------------------------------------------------------------------|-----------------------|-----------|------------------|-----------|-----------|-----------------|--------------------|----------------------------------------------------------------------------------------------------|-------------------------------------------|---------------------|----------------------|
| nced Chart: :                                                                                                    | 2ndChance             |           |                  |           |           |                 |                    |                                                                                                    |                                           |                     |                      |
| -                                                                                                    | Accumulation Dis      | tribution | - Price F        | anel 👻 🗛  | dd Del    |                 |                    |                                                                                                    |                                           |                     |                      |
|                                                                                                    | H                     |           |                  | C=0.445   | V=183,00  | 5               |                    |                                                                                                    |                                           |                     |                      |
| ) Stick<br>9 Volume                                                                                              |                       | 144 J E   | 1示               |           |           |                 |                    |                                                                                                    |                                           |                     | 0.460                |
|                                                                                                    | < Closing Price       |           |                  |           |           | thur?           |                    |                                                                                                    |                                           | 1                   | E0.400               |
| lume                                                                                                    |                       |           |                  |           |           | pro prese       | т. <sub>т.</sub> т |                                                                                                    | յ <mark>ի</mark> սողուն <sub>ն լ</sub> եր | w <mark>P'</mark> i | E 0.430              |
| olume Shadow                                                                                                    | 1                     |           |                  |           | Paper.    |                 |                    |                                                                                                    | <u>بر</u>                                 |                     | - 420                |
| 割 三三米                                                                                                    | 百 开リ                  |           |                  |           | Langer 1  |                 | ~1 <sup>4</sup> 1. | reason of the second second second second second second second second second second second second second second |                                           |                     | - 0.400              |
| 判してた                                                                                                    |                       |           |                  |           | LJ        |                 | ·····u-[·····u-    | r                                                                                                    |                                           |                     | 0.380                |
|                                                                                                    |                       |           |                  |           |           |                 |                    |                                                                                                    |                                           |                     | 0.360                |
|                                                                                                    |                       |           |                  | -L-P-J    |           |                 |                    |                                                                                                    |                                           |                     | 0.340                |
| ի հեր ներ հարուր                                                                                                 | F. TTT F.             | - h       |                  | =:.L.I.:  |           |                 |                    |                                                                                                    |                                           |                     | 0.320                |
|                                                                                                    | للابح                 | haund     |                  |           |           |                 |                    |                                                                                                    |                                           |                     | 0.300                |
|                                                                                                    |                       |           |                  |           |           |                 |                    |                                                                                                    |                                           |                     | -1638400<br>-1210720 |
|                                                                                                    |                       |           |                  |           |           |                 |                    |                                                                                                    |                                           |                     |                      |
|                                                                                                    |                       |           |                  |           |           |                 |                    |                                                                                                    |                                           |                     | 655360               |
|                                                                                                    |                       | ·         | المتحد والملاحدة | ليالسموني | بالسياسان | واللالية والتلا | . Hillin halling   | بالمسمية أبا                                                                                                    | ներիկներներին                             | atua                | E <sup>327680</sup>  |
| SSEXSLUMESA                                                                                                    | 889P8.2               |           |                  | Aug       | Sen       | Oct             | Nov                | Dec                                                                                                    | 11                                        | Feb                 |                      |
| SCE VOLUME- 3                                                                                                    | 89000<br>May May      | Jun       | Jul              | , .c.g    |           |                 |                    |                                                                                                    |                                           |                     |                      |
| SCE VOLUME- 3                                                                                                    | BBQDQ.0<br>May<br>May | Jun       | Jui              | hag       | 1         |                 | 1                  | 1                                                                                                    |                                           |                     |                      |

| Singapore           | - Stocks/Indices - 2ndChance -                                                                                                    | Submit                                                                                                    |
|---------------------|----------------------------------------------------------------------------------------------------|----------------------------------------------------------------------------------------------------|
| dvanced Cha         | rt: 2ndChance                                                                                                    |                                                                                                    |
| 3ar<br>20/12/10 0=0 | ▼         Bollinger Bands         ▼         Price Panel         ▲         Add         Del           400         H=0.400         L=0.400         C=0.400         V=66,000                                                                                                    |                                                                                                    |
|                     |                                                                                                    | 0.460           0.410           0.420           0.420           0.420           0.420           0.420           0.420           0.420           0.420           0.380           0.380           0.380           0.380           0.380           0.320           SCE lopen 0.400           0.320           SCE lopen 0.400           0.320           Bollinger Bands 2.032           Bollinger Bands 2 0.032           Bollinger Bands 2 0.032           Bollinger Bands 2 0.040           Sce Scence Sub 400           Bollinger Bands 2 0.032           Bollinger Bands 2 0.040           Bollinger Bands 2 0.040 |
| ECE VOLUM           | n 199999. The state of the second state of the second state of t | In Feb Mar                                                                                                    |

## (十九) 环球股票计算器

只要输入金额、货币、兑换货币,就可以计算大约兑换金额。

| 汇兑计算机   | ቢ              |                  |           |             |             |
|---------|----------------|------------------|-----------|-------------|-------------|
| 港元 (Hk  | 从以下货币<br>(D) 🔹 | 兑换至以<br>港元 (HKD) |           | 金额<br>1     | 接算结5<br>= 1 |
| *上列资料仅仅 | 共参考; 所有使用的货币兑  | 换价格以本公司发出之综      | 洽户口结单为最后根 | 据。          |             |
| 汇率      |                |                  |           |             |             |
|         | 货币             |                  | 兑换额       | 客户买入        | 客户卖出        |
|         | 澳洲元            | AUD              | 每1        | HKD 5.8831  | HKD 5.8128  |
|         | 加拿大元           | CAD              | 每1        | HKD 5.9328  | HKD 5.8619  |
|         | 瑞士法郎           | CHF              | 每1        | HKD 7.9662  | HKD 7.8710  |
|         | 人民币(香港)        | CNH              | 每1        | HKD 1.1666  | HKD 1.1596  |
|         | 欧罗             | EUR              | 每1        | HKD 8.7119  | HKD 8.6078  |
|         | 英镑             | GBP              | 每1        | HKD 10.1784 | HKD 10.0568 |
|         | 港元             | HKD              | 每1        | HKD 1.0000  | HKD 1.0000  |
|         | 印尼盾            | IDR              | 每 10,000  | HKD 5.9585  | HKD 5.8403  |
|         | 印度卢比           | INR              | 每 100     | HKD 11.6613 | HKD 11.5219 |
|         | 日圆             | JPY              | 每 100     | HKD 7.6448  | HKD 7.5534  |
|         | 南韩圆            | KRW              | 每 1,000   | HKD 6.9734  | HKD 6.9038  |

## (二十) 实时新闻

在网上交易平台可以看到美国、中国、新加坡市场新闻,

| 主页 香港股票 ▼ 基金及债券<br>客户资料 ▼□■<br>所有积分:780<br>锁定积分:780<br>以方积分:780<br>上次登入时间:<br>20/9/2016 1:44:00 AM<br>状态:失败                                                                                                    | <ul> <li>▼ 环球股票 ▼ 月供计划 ▼ 外匯 ▼ 贵金属 ▼</li> <li>         医生指数: 23,550.         月供股票         9,776.24 (152.02) 更新时间: 2018-9-20 02:10:07     </li> <li> <b>该斯即时新闻</b> </li> <li>         大市概况 香港 中国 美国 新加坡 搜寻 自送新闻 设定     </li> <li>         1ue, 20 Sep 2016 00:05 +0800 *DJ 3/4祥央尘V与朝鲜时的贸易包括潜往/用于核武器发展的商品 - 研究报告     </li> <li>         - 振权所有(c)2016道琼斯公司。本文版权归道琼斯公司所有,未经许可不得翻译或转载。(More]     </li> <li>         Tue, 20 Sep 2016 00:05 +0800 *DJ 10 □ 000 *PU 10 □ 0000 *DJ 3/4祥央尘V 分解手的贸易包括潜往/用于核武器发展的商品 - 研究报告,都译如此考询社会贸易     </li> </ul>                                                                                                    | •         |
|----------------------------------------------------------------------------------------------------|----------------------------------------------------------------------------------------------------|-----------|
| <b>客户资料 ▼□</b><br>林户:<br>林月:<br>新有积分:780<br>微定积分:0<br>余下积分:780<br>上次登入时间:<br>20/9/2016:1:42:00 AM<br>状态:失败                                                                                                    | 医生指数:23,550.         月供股票         9,776.24         (152.02)         更新时间:2016-9-20 02:10:07           琼斯即时新闻         大市概況         香港         中国         美国         新加坡         搜寻         自选新闻         设定           1 ue, 20 Sep 2016 00:05 + 00800 *DJ 3/冯祥兴业与朝鲜时的贸易包括潜仕用于核武器发展的商品 - 研究报告         - 版权所有(c)2016道琼斯公司。本文版权归道琼斯公司所有,未经许可不得翻译或转载。[More]           Tue, 20 Sep 2016 00:04 + 00800 *DJ 1月二、的研究报告,將详细披露追従会业发展有限公司与朝鲜的贸易                                                                                                    | -         |
| 株白:<br>所有訳分:780<br>(航定現分:0<br>余下积分:780<br>上次登入时间:<br>上次登入时间:<br>20/9/2016 1:44:00 AM<br>状态:失败                                                                                                    |                                                                                                    | - 6       |
| 锁定积分:0<br>余下积分:780<br>上次登入时间:<br>20/9/2016 1:44:00 AM<br>状态:失败                                                                                                    | 大市概況         香港         中国         美国         新加坡         搜寻         自送新闻         设定           1 ue, 20 Sep 2016 00:05 +0800 *DJ 3月祥央11 与朝鲜时)贸易包括潜在用于核武器发展的商品 - 研究预告         - 振权所有(c)2016道琼斯公司。本文版权归道琼斯公司所有,未经许可不得翻译或转载。(More]           Tue, 20 Sep 2016 00:04 +0800 *DJ 1日二的研究报告,將详細披露,這種空叫发展有限公司与朝鮮的贸易         - 一個         - 一個         - 一個         - 一個         - 一個         - 一個         - 一個         - 一個         - 一個         - 一個         - 一個         - 一個         - 一個         - 一個         - 一個         - 一個         - 一個         - 回         - 一個         - 一個         回         回         回         回         回         回         回         回         回         回 | _         |
| 工次显入时间:<br>20/9/2016 1:44:00 AM<br>状态:失败                                                                                                    | 1 ue, 20 Sep 2016 00:05 +0800 *DJ 鸿祥兴业与朝鲜的贸易包括潜在用于核武器发展的商品 - 研究报告版权所有(c)2016道琼斯公司。本文版权归道琼斯公司所有,未经许可不得翻译或转载。[More] Tue, 20 Sep 2016 00:04 +0800 *DJ 周二的研究报告将详细披露诡祥实业发展有限公司与朝鲜的贸易                                                                                                    |           |
| Children and a state of the state of the sta | Tue. 20 Sep 2016 00:04 +0800 *D.1 周二的研究报告将详细披露泡祥实业发展有限公司与朝鲜的贸易                                                                                                    |           |
| 积分换领 更改资料                                                                                                    | 版权所有(c)2016道琼斯公司。本文版权归道琼斯公司所有,未经许可不得翻译或转载。[More]                                                                                                    |           |
| <b>뤿息提示</b> ▼ 300000000000000000000000000000000000                                                                                                    | Tue, 20 Sep 2016 00:00 +0800 *DJ 美国司法部将宣布对中国企业的法律行动 - 美国官员<br>版权所有(c)2016道琼斯公司。本文版权归道琼斯公司所有,未经许可不得翻译或转载。[More]                                                                                                    |           |
| 易系统的服务时间为每个交易日的<br>早上九时至翌日凌晨四时,其余时<br>间有可能因为系统维护而无法提供<br>服务,敬请留意。                                                                                                    | Mon, 19 Sep 2016 23:58 +0800 *DJ 美国和中国采取行动打击涉嫌帮助朝鲜核项目的企业<br>版权所有(c)2016道琼斯公司。本文版权归道琼斯公司所有,未经许可不得翻译或转载。[More]<br>Mon, 19 Sep 2016 18:57 +0800 DI 市场快讯:美国国债收送家进一先攀升对番全不利                                                                                                    |           |
| <b>&amp;</b>                                                                                                    | 新讯息 🗸 🗸                                                                                                    |           |
| 新腹資讯 💎 🔤 📑                                                                                                    | 英国相关产品保证金的调整事宜 16/06/                                                                                                    | 2016      |
| 公司名称 截止认购日<br>(9成/7成(1.75) 2016-09-21<br>(9成/7成(5.18) 2016-09-19<br>(行展免□(5.18) 2016-09-19<br>(11年) 2016-09-19                                                                                                    | 英国即将举行舰欧公投,基于潜在的市场波动性,2016年6月16日收市后,英将期货保证金将由USD 4,840 编加至 USD 8,800,英装横得式外匯<br>合約保证金将由5%喻加至 10%,约HKD 11,000.欧元期货保证金将由USD 4,054 编加至 USD 7,870。 富时100指数期货保证金将由GBP<br>7,500 编加至 GBP 12,500。 买入期税则不受保证金输加影响 经纪及多户可考虑以买入期权的方式作对冲,在公核日6月23日临近时,保证<br>金可能会再次进行调整。 我们在此特别提醒您,请于账户申维持高于持仓保证金的额外资金额度,通过採取此种税股的措施来应对市场的<br>盒动性和不确定性,这有助于防范突发性的市场不利走向,并减少由于您的账户条额陷入低额且保证金不足的情况下导致被平仓的可能性,<br>如有查询,请致电2277 6677。                                                                                                    |           |
| 4                                                                                                    | <mark>停用旧版大利市</mark><br>23/05/<br>大利市(固定版)将于2016年5月23日停用,新版大利市新编了数个快捷缝并对邮份功能作出改进,如Call/Put,股票概要,排行楼,到价提                                                                                                    | 2016<br>示 |

## (二十一)研究报告

在网上查数平台的研究报告一项查看各个市场的分析报告

| Phillip's On-line Elect | tronic Mart System II |                 |                 |        |        | NA. 股票 旧版      |          | English 登出 |
|-------------------------|-----------------------|-----------------|-----------------|--------|--------|----------------|----------|------------|
| 主页                      | 客户结单 🖣                | ┍ 转帐:           | 或确认存款 👻         | 研究报告 👻 | 更改个人资料 | 换领积分           | 技术支援 👻   |            |
|                         |                       |                 |                 |        |        |                |          |            |
|                         | 香港股票 环球               | 股票              |                 |        |        |                |          |            |
|                         | 市场: 诸选择               | •               | 搜寻              |        |        |                |          |            |
|                         | 日期 请选择                |                 |                 |        |        |                | 市場       |            |
|                         | 9/6/2016 奥州 Aust      | g Kong<br>ralia | al Group        |        |        |                | 新加坡      |            |
|                         | 9/5/2016 新加坡 Si       | ngapore         | 数(技术分析)-繁体      | 中文     |        |                | 美国       |            |
|                         | 9/5/2016 卤韩 Sout      | n<br>th Korea   | 徴               |        |        |                | 美国       |            |
|                         | 9/5/2016印尼 Inde       | mesia           | orning Note     |        |        |                | 新加坡      |            |
|                         | 9/5/2016 马来西亚         | Malaysia        | lectronics      |        |        |                | 泰国       |            |
|                         | 9/5/2016 美国 USA       |                 | alysis: S&P 500 |        |        |                | 美国       |            |
|                         | 9/2/2016 亚洲 Asia      |                 | lse             |        |        |                | 新加坡      |            |
|                         | 9/2/2016 具他 Othe      | IS              | oming Note      |        |        |                | 新加坡      |            |
|                         | 9/2/2016 (五)          | Minor Intern    | ational         |        |        |                | 泰国       |            |
|                         | 9/1/2016 (四)          | Singapore M     | loming Note     |        |        |                | 新加坡      |            |
|                         | 9/1/2016 (四)          | 易安信公司           | ](简体中文)         |        |        |                | 美国       |            |
|                         | 9/1/2016 (四)          | 易安信公司           | 打(简体中文)         |        |        |                | 美国       |            |
|                         | 9/1/2016 (四)          | EMC Corpor      | ration          |        |        |                | 美国       |            |
|                         | 9/1/2016 (四)          | Technical Pu    | lse             |        |        |                | 新加坡      |            |
|                         | 9/1/2016 (四)          | 800 Super H     | oldings Ltd     |        |        |                | 新加坡      |            |
|                         | 9/1/2016 (四)          | Dynasty Cer     | amic            |        |        |                | 泰国       |            |
|                         | 8/31/2016 (三)         | Central Patta   | na              |        |        |                | 泰国       |            |
|                         | [第1页/共132页]           |                 |                 |        |        | k « 1 <u>2</u> | 345 >>>> |            |

## (二十二) 股票篩選器

只要选择市场、行业,并在空白位置输入相关数字,系统会根据各类要求,筛选出有关的 股票,帮助客户进行深度分析,挑选合适股票放进投资组合内。

| Price and Valuation          |     |     |                |
|------------------------------|-----|-----|----------------|
|                              | Min | Мах | Sector Average |
| rice (\$,up to 3 dec places) |     |     | 11.817         |
| <u> //arket Cap (\$mln)</u>  |     |     | 3422.3         |
| Growth Rates                 |     |     |                |
| Operating Profit Margin (%)  |     |     | 24.2           |
| Revenue Growth Rate (%)      |     |     | 30             |
| EPS Growth Rate (%)          |     |     | 122.2          |
| Dividend Yield (%)           |     |     | 3.7            |
| <u>ROE (%)</u>               |     |     | 20.2           |
| <u>ROA (%)</u>               |     |     | 4              |
| Financial Strength           |     |     |                |
| PE Ratio                     |     |     | 23.9           |
| Price/NTA Ratio              |     |     | 10.6           |
| urrent Ratio                 |     |     | 3.6            |
| Debt/Equity Ratio            |     |     | 1.3            |

- 1. Price = 前交易日最后收市价
- 2. Market Cap = 市场资本 (已发行股份 X 最后收市价)
- 3. Operating Profit Margin = 经营边际利润率 (经营溢利 / 营业额)
- 4. Revenue Growth Rate = 收入增长率
- 5. EPS Growth Rate = 每股盈利增长率
- 6. Dividend Yield = 股息率 (股息 / 公司股价)
- 7. ROE = 股东权益报酬率 (税后净利 / 股本)
- 8. ROA = 总资产报酬率 (税后息前净利 / 总资产)
- 9. PE Ratio = 市盈率 (股价 / 每股盈利)
- 10. Price/NTA Ratio = 股价相对有形资产比率
- 11. Current Ratio = 流动比率 (流动资产 / 流动负债)
- 12. Debt/Equity Ratio = 负债比率 (债务 / 股本)

经筛选后,股份会以股票代号的英文字母排列

|    | Co. code      | Company name                 | Price (\$,up to 3 dec places) |
|----|---------------|------------------------------|-------------------------------|
| 1  | AFC.MY        | QSR BRANDS BHD               | RM 2.070                      |
| 2  | AHP.MY        | AYER HITAM PLANTING S BHD    | RM 2.420                      |
| 3  | AIC.MY        | AIC CORPORATION BHD          | RM 2.400                      |
| 4  | <u>AJI.MY</u> | AJINOMOTO (M) BHD            | RM 2.680                      |
| 5  | APO.MY        | APOLLO FOOD HOLDINGS BHD     | RM 2.240                      |
| 6  | ARB.MY        | AHMAD ZAKI RESOURCES         | SGD 2.320                     |
| 7  | ATL.MY        | ATLAN HOLDINGS BERHAD        | RM 2.290                      |
| 8  | AUS.MY        | AUSTRAL ENTERPRISE BHD       | RM 2.980                      |
| 9  | BIG.MY        | BIG INDUSTRIES BHD           | RM 2.800                      |
| 10 | BRA.MY        | BANDAR RAYA DEVELOPMENTS BHD | RM 2.160                      |
| 11 | CBM.MY        | CHOO BEE METAL IND. BHD      | RM 2.300                      |
| 12 | CCM.MY        | CHEMICAL COMPANY OF MALAYA   | RM 2.140                      |
| 13 | DUN.MY        | SIME ENGINEERING SER. BHD    | RM 2.460                      |
| 14 | EGC.MY        | EG INDUSTRIES BHD            | RM 2.740                      |
| 15 | EKO.MY        | EKOVEST BHD                  | RM 2.050                      |
| 16 | EPE.MY        | RANHILL POWER BHD            | RM 2.200                      |
| 17 | ESO.MY        | ESSO MALAYSIA BHD            | RM 2.600                      |
| 18 | <u>FIT.MY</u> | FITTERS HOLDINGS BHD         | RM 2.030                      |
| 19 | <u>GAD.MY</u> | GADEK (M) BERHAD             | RM 2.630                      |
| 20 | <u>GMB.MY</u> | GLOMAC BERHAD                | SGD 2.440                     |
| 21 | GUT.MY        | KUMPULAN GUTHRIE BHD         | RM 2.300                      |
| 22 | HAP.MY        | HAP SENG CONSOLIDATED BHD    | RM 2.530                      |
|    |               |                              |                               |

注意: 服务只适用于新加坡及马来西亚股票

## (二十三) 查询客户结单

| 网上交                                       | を易平台按                                                                                                    | 📑 切换                                         | 至网上                                                   | 查数平台                                                | 言,在客户结                                                          | 单一栏按                                       | 环球股票                                      |                                  |
|-------------------------------------------|----------------------------------------------------------------------------------------------------|----------------------------------------------|-------------------------------------------------------|-----------------------------------------------------|-----------------------------------------------------------------|--------------------------------------------|-------------------------------------------|----------------------------------|
| poe                                       | ctronic Mart System II                                                                                                    |                                              |                                                       |                                                     |                                                                 | No. 10 10 10 10 10 10 10 10 10 10 10 10 10 | 三、天主、家田、「                                 | 简体 English 登                     |
| 主页                                        | 客户结单 ▼                                                                                                    | 转帐或确认                                        | 字款 ▼                                                  | 研究报告 👻                                              | 更改个人资料                                                          | 换领积分                                       | 技术支援,                                     | Ż                                |
| 客户资料                                      | 香港股票                                                                                                    | 最新讯息                                         |                                                       |                                                     |                                                                 |                                            |                                           | -=-                              |
| 帐户 : 🗨                                    | 环球基金                                                                                                    | 英国相关产                                        | 品保证金的调整                                               | 修事宜                                                 |                                                                 |                                            |                                           | 16/06/2016                       |
| 上次登入时间<br>20/9/2016 1<br>状态:失败<br>积分换领    | 间:<br>1:44:00 AM<br>更改资料                                                                                                    | 田GBP 7,5<br>临近时,祭:<br>施来应对市<br>号取被平台<br>停用旧, | 00 項加至 GBP<br>正金可能会再次;<br>5场的波动性和7<br>的可能性。如7<br>版大利市 | 12,500, 头人都有<br>进行调整, 我们将<br>S确定性,这有助<br>有查询,请致电227 | 汉则不受体证整增加影响。2013<br>至此特别提醒您,请于账户中部<br>于防范突发性的市场不利走!<br>[7 6677, | に及客ド可考定以決入)<br>集持高于持合保证金的制<br>向,并减少由于您的账户  | 朝秋的方式作河冲。 在<br>原外资金额度,通过採取,<br>余额陷入低额且保证金 | 公夜日6月23日<br>此种积极的措<br>不足的情况下<br> |
| <b>北急提示</b><br>本地股票、制<br>统的服务时间<br>至翌日凌晨四 | 设票期权和本地期货交易<br>同为每个交易日的早上2<br>四时,其余时间有可能图                                                                                                    | 大利市(固)           (加村)           (加村)         | 定版)将于2016年<br>因此,我们鼓励                                 | ■5月23日停用,羗<br>動客户准快尝试使                              | 新版大利市新增了数个快捷器<br>用新版大利市。                                        | <b>詳</b> 対部份功能作出改进                         | 主,如Call/Put,股票概要                          | ē, 排行榜, 到                        |
| 系统维护而为                                    | 无法提供服务,敬请留意                                                                                                    | 意。推介课程                                       |                                                       |                                                     |                                                                 |                                            |                                           |                                  |
| am                                        |                                                                                                    |                                              | 下-让你成为                                                | 的期权高手 (编                                            | 号: N201609076)                                                  |                                            |                                           | 详情 登记                            |
| 日历                                        |                                                                                                    | 日期:<br>地点:                                   | 2018年9月8日                                             | 日、13日、20日及3                                         | 27日:10月4日及11日                                                   |                                            |                                           | 1412 - 2417 1412 - 2417          |
| <li>Se</li>                               | eptember 2016                                                                                                    | <ul> <li> <b></b></li></ul>                  | \$1900<br>区良键先生(超                                     | 位証券业务及市场                                            | 经理)                                                             |                                            |                                           |                                  |
| Su Mo<br>4 5<br>11 12<br>18 19            | Tu         We         Th         Fr           1         2         2         2         3           6         7         8         9         3         14         15         16           20         21         22         23         3         3         3         3         3         3         3         3         3         3         3         3         3         3         3         3         3         3         3         3         3         3         3         3         3         3         3         3         3         3         3         3         3         3         3         3         3         3         3         3         3         3         3         3         3         3         3         3         3         3         3         3         3         3         3         3         3         3         3         3         3         3         3         3         3         3         3         3         3         3         3         3         3         3         3         3         3         3         3         3         3         3 <t< td=""><td>Sa "祝"通天<br/>10 日親:<br/>17 夏用:<br/>24 讲师:</td><td>下 - <b>让你成</b><br/>2016年9月11<br/>\$ 2250<br/>区良键先生(尚</td><td><b>り期权高手 (週</b><br/>日、18日及25日<br/>紅証券业务及市场</td><td>]日班)(共3堂 (编号: )<br/><sup>经理)</sup></td><td>V201609073)</td><td></td><td>详情 登记</td></t<> | Sa "祝"通天<br>10 日親:<br>17 夏用:<br>24 讲师:       | 下 - <b>让你成</b><br>2016年9月11<br>\$ 2250<br>区良键先生(尚     | <b>り期权高手 (週</b><br>日、18日及25日<br>紅証券业务及市场            | ]日班)(共3堂 (编号: )<br><sup>经理)</sup>                               | V201609073)                                |                                           | 详情 登记                            |
| 25 26                                     | 27 28 29 30                                                                                                    |                                              |                                                       |                                                     |                                                                 |                                            |                                           | - iii                            |
|                                           |                                                                                                    |                                              |                                                       |                                                     |                                                                 |                                            |                                           |                                  |

然后选取结单月份,当月买卖记录及持仓记录显示出来

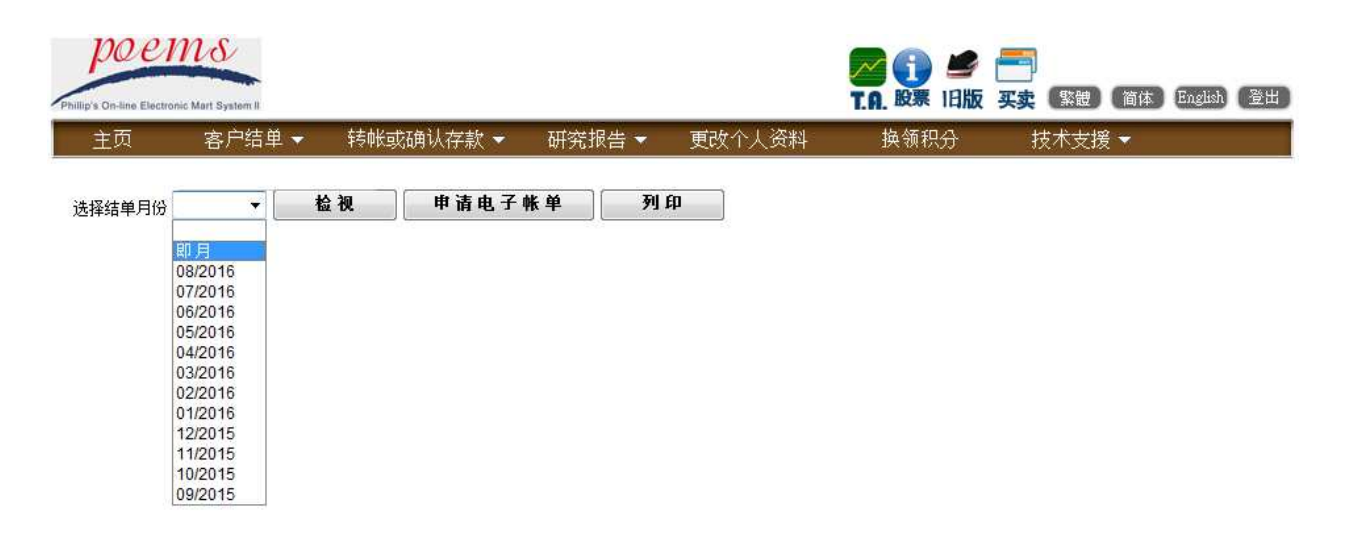

## (二十四) 换领积分

辉立客户买卖港股或美股所积存之分数,可换领串流美股报价服务 进入网上查数平台 eCheck,然后选择换领积分 美股实时串流报价所需积分: 1个月 300分 (客户需先到 www.cyberquote.com.hk 申请串流美国股票报价服务)。

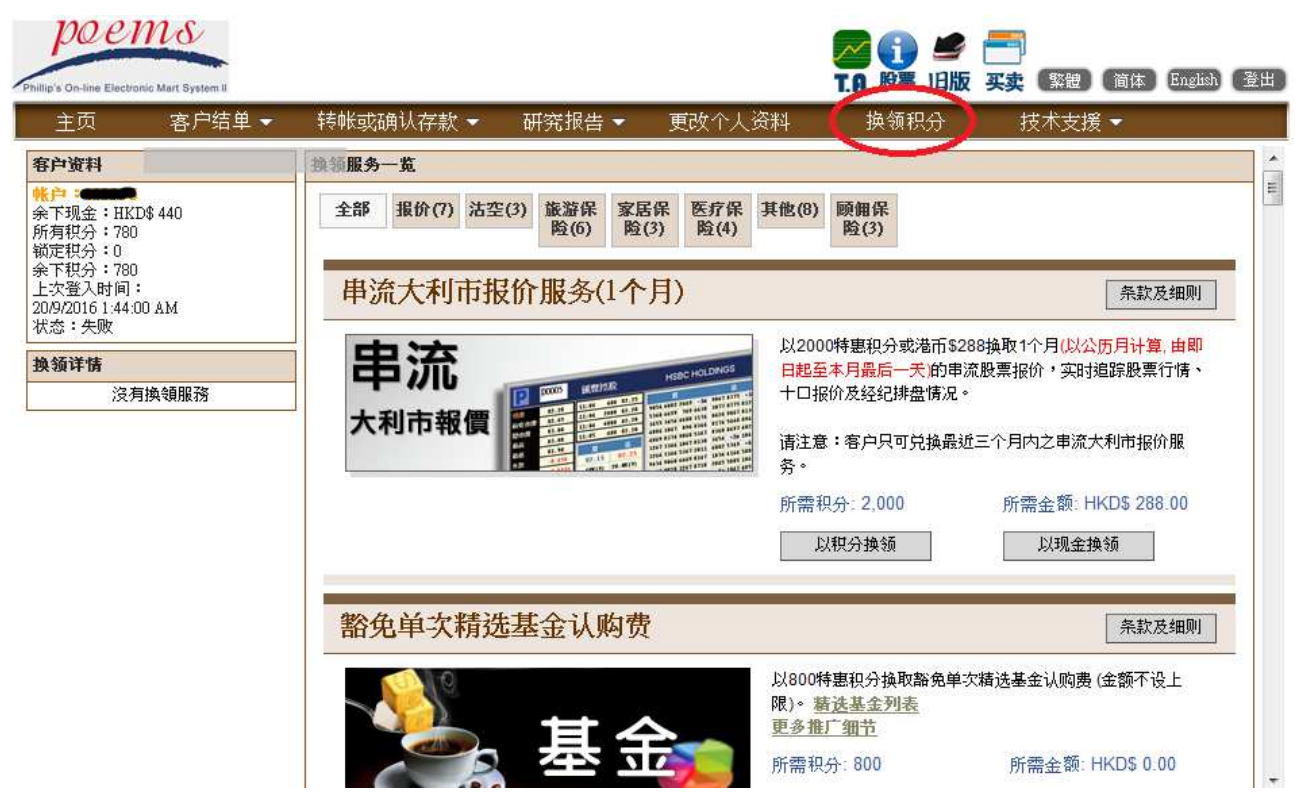

## 交易服务指南

## (二十五) 交易时间

#### 进入环球交易接口时,可选择交易时间表查询各个交易所的交易时间

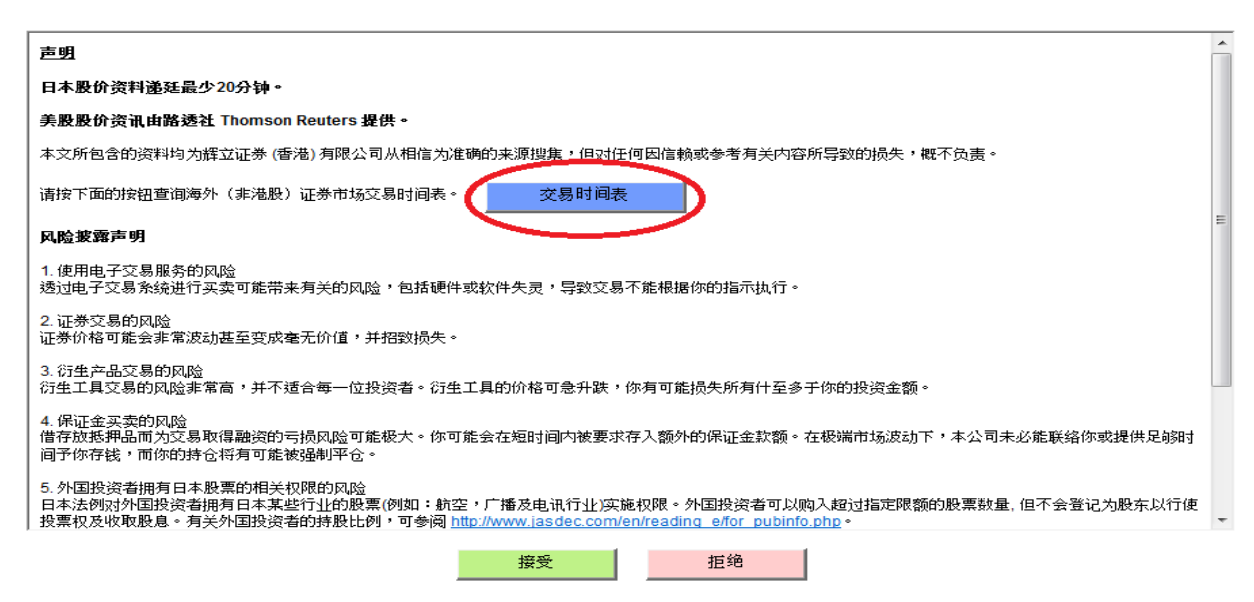

#### 或进入辉立主网页后,可以于环球股票之市场交易时间表查询。

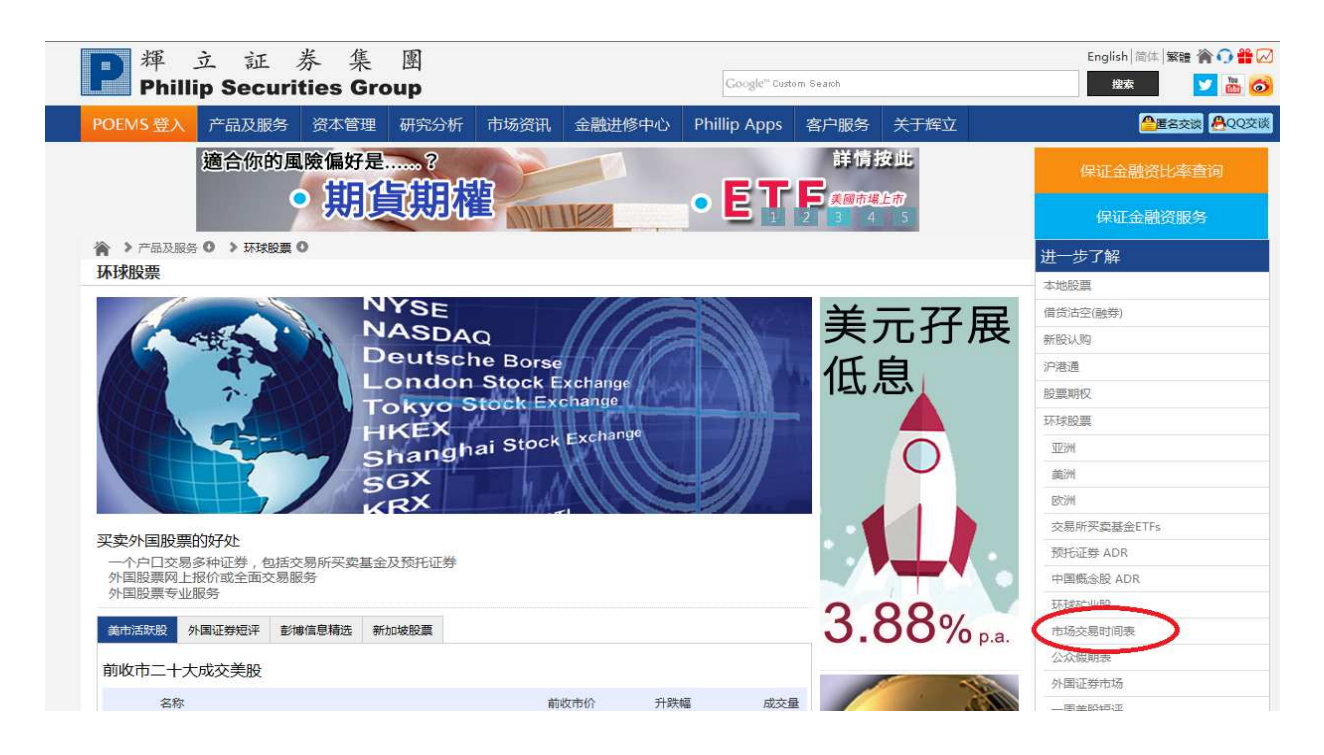

#### (二十六) 直通/非直通市场、不合单计算费用及免责声明

#### 直通市场和非直通市场

美国(除了美国 OTC、美国特选证券(UZ)外)、新加坡和日本(除少量账户外)是直通市场,其他市场是非直通市场。请注意:非直通市场的下单会由交易员在另一平台为客户提交至交易所,所以更新时间和状态并非实时。

#### 不合单计算费用

美国、英国、加拿大、德国、泛欧交易所及其他欧洲市场之股票交易买卖并不设合单制度, 每一个完成交易之费用(包括佣金)是独立计算。亚洲市场的合单计算费用制度只限于帐 户、交易日、股票代号、买卖方向、交收货币和下单途径皆相同的交易。

#### 免责声明

辉立证券(香港)有限公司(下称辉立(香港))将尽力确保彼等所提供之资料之准确性及可靠性,惟并不担保该等所提供之资料之准确性及可靠性。辉立(香港)有权对所提供之资料作出更新及更改,而不需预先予以通知。如因有关资料之任何不确或遗漏而引致任何损失或损害,辉立证券(香港)概不承担任何责任。

辉立(香港)会尽可能处理有关限价格盘之买入或卖出指示,但指示可能因为股价变动、市场 成交量不足或系统故障及其他辉立(香港)不可预计之情况而不能够执行。故此,限价盘有可 能完全成交、部份成交或完全未能成交。所以使用限价盘之前,请详细了解买卖盘的特色及 处理程序。

#### (二十七) 目标价买卖盘(GTC)

GTC,全名为 GOOD TILL CANCEL(取消前有效)。客户如有任何买卖指示有效期多于一个交易日,并有效至客户取消为止的下单指示皆为 GTC。不过,必须留意的是,现时外股部提供的 GTC 指令是设有有效期的,客户于下 GTC 指令时必须选择所需有效期,最长下单日起计 三十个公历日。

现时可供选择的市场包括:

欧美市場:美國(不包括 OTC 和 PinkSheet)、加拿大、英国(不包括 AiM)、德国、泛欧、爱尔 兰、芬兰、瑞士、瑞典和土耳其。

亞太市場:澳大利亚、中国B股、印度尼西亚、日本(不包括商品 ETF)、馬來西亞、菲律宾、新加坡、南韩、台湾(不包括需特别处理的股票据法)和泰国。

需留意:

所有 GTC 股票只限于辉利市可供选择的股票,而且不包括碎股。

目前 GTC 指令不论下达、更改、或取消,必需致电至外国股票交易部进行。我们亦接受客户所属经纪致电予外国股票部代为下达指示,唯需事先于电话录音的情况下取得客户的指示后才可进行。请留意,于交易时段内,GTC 指令并不接受更改,但仍可取消。以下为可下达及更改 GTC 指示的时间表。

| ±17                 | 星期一至五接受 GTC 下单/更改时间 |              |  |  |  |
|---------------------|---------------------|--------------|--|--|--|
|                     | (以下为:               | 香港时间)        |  |  |  |
|                     | 開始                  | 結束           |  |  |  |
| 美国                  |                     |              |  |  |  |
| NYSE                | 收市後 09:00           | 同日 17:30     |  |  |  |
| NASDAQ              |                     |              |  |  |  |
| 不包括 OTC             |                     |              |  |  |  |
| 加拿大                 | 收市後 09:00           | 同日 17:30     |  |  |  |
| 澳大利亚                | 收市後 14:30           | 同日 17:30     |  |  |  |
| 中国 B 股              | 收市後 15:00           | 下一交易日 07:30  |  |  |  |
| 印度尼西亚               | 收市後 18:00           | 下一交易日 07:30  |  |  |  |
| 日本(不包括商品 ETF)       | 收市後 14:30           | 同日 17:30     |  |  |  |
| 马来西亚                | 收市後 18:00           | 下一交易日日 07:30 |  |  |  |
| 菲律宾                 | 收市後 18:00           | 下一交易日日 07:30 |  |  |  |
| 新加坡                 | 收市後 18:00           | 下一交易日 07:30  |  |  |  |
| 南韩                  | 收市後 15:00           | 同日 17:30     |  |  |  |
| 台湾(不包括需特别处理的<br>股票) | 收市後 18:00           | 下一交易日 07:30  |  |  |  |
| 泰国                  | 收市後 18:00           | 下一交易日 07:30  |  |  |  |
| 英国                  |                     |              |  |  |  |
| 泛欧                  |                     |              |  |  |  |
| 德国                  |                     |              |  |  |  |
| 芬兰                  |                     |              |  |  |  |
| 爱尔兰                 | 收市後 09:00           | 同日 11:00     |  |  |  |
| 瑞士                  |                     |              |  |  |  |
| 瑞典                  |                     |              |  |  |  |
| 土耳其                 |                     |              |  |  |  |

『现金户口』客户:于 GTC 输入当日,如阁下的帐户现金结余低于该 GTC 所需的最低金额要求,该 GTC 仍有可能于下单当日获接纳。但本公司有权于翌日自动取消未能合乎最低金额要求的 GTC 指示而不作任何通知。

『保证金户口』客户:于GTC 输入当日,如阁下的宽限额、按仓值及结余金额之总和低于该GTC 所需的最低保证金要求,该GTC 仍有可能于下单当日获接纳。但本公司有权于翌日自动取消未能合乎最低保证金额要求的GTC 指示而不作任何通知。

如 GTC 交易指示于被发送到交易所时因价格限制(因应不同市场而定)为由而被拒绝,本公司不会在该交易日内再把指示发出至交易所(除非客户另发新指示),但会在下一个交易日再被发送到交易所,直至 GTC 限期完结。

出于对客户的风险考虑,现时外股部所提供的 GTC 指令是设有有效期的,客户于下 GTC 指 令时必须选择所需有效期,最长为下单日起计三十个公历日。若然客户的下单有效期多于三 十个公历日,客户需先选择最长有效期三十个公历日,然后在最后有效期后须致电外国股票 交易部重新下单。

备注:

- 如果GTC指示在其中一个交易日当天只有部份成交,该指令于当天收市后将会被取消, 剩余部份将不会继续。如客户需要继续该指示,客户须重新下单。
- 2. 如果该股票在 GTC 指示期间除牌,该 GTC 指示将会被取消。
- 3. 如果因为企业行动的关系而引起的错盘,客户需要负上最终全部责任。

#### (二十八) 泰国本地人股买卖

泰国证券市场主板上市公司一般分为泰国本地人股(Local Share),外地人股(Foreign Share)及 Non-Voting Depository Receipt (NVDR

如客户需下达本地人股(Local Share)及有关泰国交易所买卖基金(ETF)的指令,请致电外国股 票部热线 2277 66788

#### (二十九) 日本股买卖注意事项

如果客户的下单指示出现了以下其中任何一个情况,下单指示会被拒绝:

- 1.下单指示的数量大于或等于每日平均成交量的百分之2
- 2.该下单指示的数量大于或等于总发行股数的百分之1
- 3.该下单指示的金额高于\$1,000,000美元
- 4.市场流动性影响,价格水平检查(如果该下单指示有可能令该股票的价格偏离于现价大于):5 级

5.市场流动性影响,价格百分比检查(如果该下单指示有可能令该股票的价格偏离于现价达):2%

#### (三十) 欧洲股买卖注意事项(泛欧、瑞典和瑞士市场)

如果客户的下单指示出现了以下其中任何一个情况,下单指示会被拒绝:

1.下单指示的数量大于或等于每日平均成交量的百分之2

2.该下单指示的数量大于或等于总发行股数的百分之1

3.该下单指示的金额高于\$1,000,000 美元

4.市场流动性影响,价格水平检查(如果该下单指示有可能令该股票的价格偏离于现价大于):5级

5.市场流动性影响,价格百分比检查(如果该下单指示有可能令该股票的价格偏离于现价达):2%

#### (三十一) 美国场外交易注意事项

美国存管信托公司(DTCC) 会对一些寄存于 DTC 的证券实行限制并提供有限度服务,这些证券称为「冻结」(Chill)证券。DTC 不会向这些「冻结」证券提供某一或多种服务,例如限制DTC 成员存入或提取有关证券。「冻结」期可以是数天或者更长时间,而限制时间长短根据「冻结」的原因及证券发行商能否改善有关问题。当DTC「雪藏」或「冻结」某一证券,会发出「美国 DTC 会员通告」(Participant Notice)给其会员。公众可从 DTC 网站得知「美国 DTC 会员通告」(Participant Notice)给其会员。公众可从 DTC 网站得知「美国 DTC 会员通告」(http://www.dtcc.com/legal/imp\_notices)。客户可能需要支付费用才可以实物交收。如果证券有任何企业行动(例如派股息及被收购等),客户都不能享有其股东权益。另外,该股票是否被「冻结」只能在交收日才获悉,所以本公司不能提供「冻结」股票名单。另外,当客户买卖美国场外交易市场股票时,请自行输入股票代号,并小心核对清楚才下单,公司避免出现错误。

#### (三十二) 收市后接盘时间限制

| 纽约交易所/纳斯达克交易所 |                        |
|---------------|------------------------|
| 不接受网上平台下单     | : 4:00am - 8:00am (夏令) |
|               | : 5:00am - 8:00am (冬令) |
| 接受下一个交易日的下单指示 | :8:00am 以后 (夏令)        |
|               | :8:00am 以后 (冬令)        |
|               |                        |
| 泰国交易所         |                        |
| 不接受网上平台下单     | : 5:30pm - 8:00pm      |
| 接受下一个交易日的下单指示 | :8:00pm 以后             |
|               |                        |

#### 新加坡交易所

| 不接受网上平台下单     | : 5:06pm - 6:15pm |
|---------------|-------------------|
| 接受下一个交易日的下单指示 | :6:15pm 以后        |

### (三十三) 查阅股票概要(只提供英文版)

客户可在 POEMS 内查阅各国股票英文版概要。网站提供日本,新加坡,马来西亚,泰国,美国及英国七个国家的股票概要。

客户登入 POEMS 后,进入环球交易的下单画面
 选择市场-〉在输入股票代号后,按右上角 Ⅰ 的图示,直接查阅股票概要。

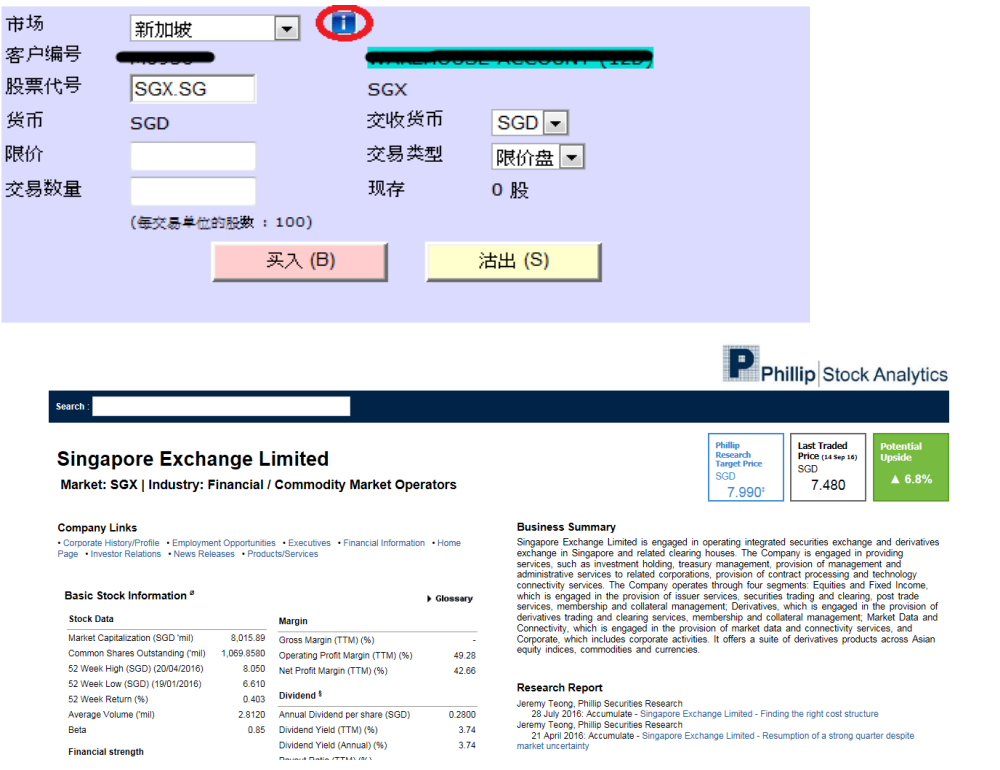

2. 客户登入 POEMS 后,在环球股票栏下选择股票概要(英文),如下图

| 主页 香港股票 👻 基金及债券                                                                                                    | 券★ <u>环球股票</u> ★ 月供计划 ★ 外匯 ★ 贵金属 ★                                                                                                    |                                                     |
|----------------------------------------------------------------------------------------------------|----------------------------------------------------------------------------------------------------|-----------------------------------------------------|
| 客户资料 ● □ る 除户: M0936 所有积分: 780 炎定积分: 0 关下积分: 780 上次登入时间: 209/2016 1:44:00 AM 状态: 失败 积分换领 更改资料 风分换领 更改资料 风息提示 ● ③ 未必股票、股票期权和本地期货交易系统的服务时间为每个交易日的 引有可能因为采给维护而无法提供 政务, 敬请留意。 | を生          ち北版 (測试版)             近頃           ち北版 (測试版)             新加坡股交易 (旧版)           新加坡 提号 自选新闻 设定             ・           新加坡 提号 自选新闻 设定             ・           新加坡 提号 自选新闻 设定             ・           ・         が、         ・         が、         ・         が、         ・         が、         ・         ・         ・                                            | <b>▼</b>                                            |
|                                                                                                    | 最新讯息                                                                                                    | *=                                                  |
| <b>和                               </b>                                                                                                    | 英国相关产品保证金的调整事宜<br>英国即将举行服款公投,基于潜在的市场波动性,2016年6月16日收市后,英镑薪货保证金将由USD 4,840 增加至 USD 8,800,英销<br>合约保证金将由5%增加至 10%,约HKD 11,000款元期货保证金符由USD 4,054 增加至 USD 7,870。富时100指数期货保证金<br>7,500 增加至 GBP 12,500。买入期权则不受保证金增加影响,经纪及客户可考虑以买入期权的方式作对冲,在公投自6月23日<br>金可能会再次进行调整,我们在此势别提醒您,请于账户中维持着于持合保证金的额外资金额度,通过採取此种积极的措施;并<br>"估计处的方面中达",这方面形式称变形性的支付在到主由,并成小由无符的的呢白。等随名,还在多名的增足不是不是的增加 | 16/06/2016<br>筹積標式外匯<br>約時自GBP<br>目临近时,保证<br>系の対市场的 |

按进去以后,在' search' 位置输入想要查询的股票名称关键词,例如 Apple,有关公司就 会显示出来,按下该公司名称字段,就会进入该公司的概览。

| rch: apple                                                                                                    |                                   |                                 |                                                                                    |                                                                                                    |                                                    |                                                     |  |  |  |
|----------------------------------------------------------------------------------------------------|-----------------------------------|---------------------------------|------------------------------------------------------------------------------------|----------------------------------------------------------------------------------------------------|----------------------------------------------------|-----------------------------------------------------|--|--|--|
| Apple Inc.                                                                                                    |                                   |                                 |                                                                                    |                                                                                                    | and here a                                         |                                                     |  |  |  |
| APPLE INTERNATIONAL                                                                                                    | APPLE INTERNATIONAL CO., LTD.     |                                 |                                                                                    |                                                                                                    | Consensus Cu                                       | rrent Price Potent                                  |  |  |  |
| Applebee's Internationa                                                                                                    | l, Inc.                           |                                 |                                                                                    |                                                                                                    | Target Price                                       | Upside                                              |  |  |  |
| arke Dr Pepper Snapple Grou                                                                                                    | Dr Pepper Snapple Group Inc.      |                                 |                                                                                    |                                                                                                    | 708 5462                                           |                                                     |  |  |  |
| Maui Land & Pineapple (                                                                                                    | Co.                               |                                 |                                                                                    | L                                                                                                  | 700.040                                            | 00.400                                              |  |  |  |
| Siam Agro Industry Pine                                                                                                    | apple and                         | Others                          |                                                                                    |                                                                                                    |                                                    |                                                     |  |  |  |
| asic                                                                                                    | -11                               |                                 |                                                                                    | Business Summary                                                                                   |                                                    |                                                     |  |  |  |
| itock Data                                                                                                    |                                   | Margin                          |                                                                                    | Apple Inc. (Apple), along with its subsidiaries i<br>mobile communication and media devices, per   | is engaged in designs,<br>sonal computers, and r   | manufactures and mark<br>portable digital music pla |  |  |  |
| Market Capitalization (USD 'mil)         495,938.20         Gross Margin           Common Shares Outstanding ('mil)         934,9820         Operating Pr           52 Week High (USD)         644.000         Net Profit Ma           52 Week Low (USD)         310.650         106.650 |                                   | Gross Margin (TTM) 43.95        |                                                                                    | and sells a range of related software, services, peripherals, networking solutions, and third-pair |                                                    |                                                     |  |  |  |
|                                                                                                    |                                   | Operating Profit Margin (TTM)   | 35.69                                                                              | iPod Apple TV a portfolio of consumer and p                                                        | 's products and service<br>rofessional software an | s include iPhone, iPad,                             |  |  |  |
|                                                                                                    |                                   | Net Profit Margin (TTM)         | TTM) 27.13 OS X operating systems, iCloud, and a range of accessory, service and r |                                                                                                    |                                                    |                                                     |  |  |  |
|                                                                                                    |                                   |                                 |                                                                                    | sells and delivers digital content and applications through the iTunes Store, App Store, iB        |                                                    |                                                     |  |  |  |
| 2 Week Return (%)                                                                                                    | Neek Return (%) 55.750 Dividend * |                                 |                                                                                    | consortium, acquired Nortel Networks Corporation's patent portfolio. In February 2012, the         |                                                    |                                                     |  |  |  |
| Average Volume ('mil)                                                                                                    | 17.8943                           | Annual Dividend per share (USD) | -                                                                                  | Company acquired app-search engine Chomp.                                                          |                                                    |                                                     |  |  |  |
| Beta                                                                                                    | 1.25                              | Dividend Yield (TTM) (%)        | 8                                                                                  |                                                                                                    |                                                    |                                                     |  |  |  |
| Dividend Yield (A                                                                                                    |                                   | Dividend Yield (Annual) (%)     |                                                                                    |                                                                                                    |                                                    |                                                     |  |  |  |
|                                                                                                    |                                   | Payout Ratio (TTM) (%)          | 2                                                                                  | Employment Opportunities      Executives      Final                                                | ncial Information • Home                           | Page • Investor Relation                            |  |  |  |
| current Ratio                                                                                                    | 1.61                              | 3-Year Growth Rate              | -                                                                                  | News Releases • Products/Services                                                                  |                                                    |                                                     |  |  |  |
| 2uick Ratio                                                                                                    | 1.58                              | Valuation                       |                                                                                    | Technical Analysis                                                                                 |                                                    |                                                     |  |  |  |
| ong Term Debt to Equity                                                                                                    | 100                               | Historical P/E Ratio            | 19.16                                                                              | reonnour Analysis                                                                                  |                                                    |                                                     |  |  |  |
| otal Debt to Equity                                                                                                    | -                                 | P/E Ratio (TTM)                 | 12 93                                                                              | AAPI Daily   Bullish Events                                                                        | Bearish Events                                     |                                                     |  |  |  |
|                                                                                                    |                                   | Historical P/BV                 | 4 84                                                                               | Other Events                                                                                       | - Dourion Events                                   |                                                     |  |  |  |
| nterest Coverage Ratio (TTM)                                                                                                    |                                   |                                 |                                                                                    |                                                                                                    |                                                    |                                                     |  |  |  |
| Free Cash Flow to Firm (TTM) (USD mln)                                                                                                    | 44,597.00                         | Historical BVPS (USD)           | 82,4458                                                                            | Long-Term                                                                                          | Intermediate-                                      | Short-                                              |  |  |  |

Financial Summary RRIFF: For the twenty six weeks ended 31 March 2012. Annle Inc.'s revenues increased 66% to

| <ul> <li>Other Events</li> </ul> |                       |                |
|----------------------------------|-----------------------|----------------|
| .ong-Term                        | Intermediate-<br>Term | Short-<br>Term |
|                                  |                       | M              |
|                                  |                       | 1              |

### (三十四) 融资比率及交易限制股票

融资比率指客户抵押仓底里有按值之股票(根据融资比率来计算)进行股票买卖。 客户可于 POEMS 网站搜寻股票的融资比率。

首先,前往蓝色选项点选"市场信息",然后于第二横行选项点选"按揭融资"。

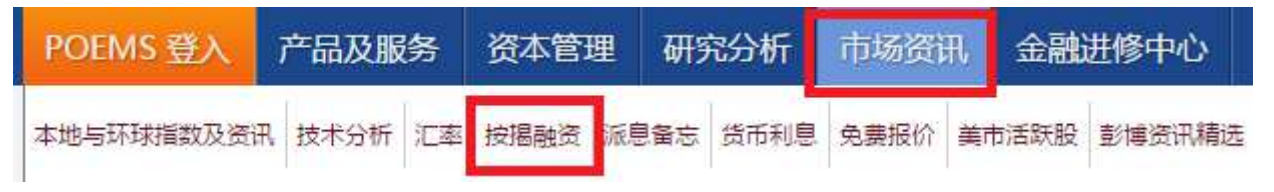

画面会进入香港股票保证金融资比率,然后,点选右边的"外国股票保证金融资比率"。

| POEMS 登入                  | 产品及服务                               | 资本管理    | 研究分析       | 市场资讯     | 金融进修中心      | Phillip Apps | 客户服务        | 关于辉立 |             |
|---------------------------|-------------------------------------|---------|------------|----------|-------------|--------------|-------------|------|-------------|
|                           | ) > 按揭融资 0                          | > 香港股票保 | 正金融资比率     |          |             |              |             |      | 进一步了解       |
| <b> <b> <b> </b> </b></b> | 金融资比率                               |         |            |          |             |              |             |      | 沪股通股保证金融资比率 |
| 辉立证券(香港                   | 辉立证券(香港)有限公司-股票按揭比率(2016年10月20日 生效) |         |            |          |             |              | 外国股票保证金融资比率 |      |             |
| 以下股票按揭成                   | 数只可作参考之用,                           | 本公司有权就个 | 别客户之户口情    | 兄而提供另一按排 | 晶比率。另外,本公司成 | Fr会因应市场及个别公司 | 司情况,而随时代    | 出调整。 |             |
|                           |                                     |         |            |          |             |              |             |      |             |
| 股票名称/编号                   | -125                                | 找寻 显示   | 全部         |          |             |              |             |      |             |
| 港股保让金                     | 融资(扩展)林                             | 小举: 大额[ | <b>卸</b> 议 |          |             |              |             |      |             |

#### 輝立外國股票保證金融資比率查詢

| 外國市場:    | U.S. • | 融資比率百分比: | 所有 🔹 | <br>배크 |
|----------|--------|----------|------|--------|
| 股票編號/名稱: |        |          |      | 授琴     |

使用者注意事項:

• 輝立外股部可隨時修改外國保證金比率而不作另行通知

• 恕不接受美國OTC或英國AIM版股票的保證金融資比率申請

客户可选择外国市场,之后再选择融资比率百分比,然后按 "搜寻"。

搜寻结果会显示在下方。

客户还可以在股票编号/名称位置输入需要搜寻的股票名称及编号,再按搜寻,下方就会显示 客户所查询的股票的融资比率。如搜寻没有结果,显示辉立证卷并未对此股票设定融资比率。 如有任何问题,请致电外国股票交易部查询。

### (三十五) 查詢及联络

星期一至五 24 小时外国股票交易部查询热线: (852)2277 6678 电邮: <u>foreignstock@phillip.com.hk</u> 客户服务部: (852) 2277 6555